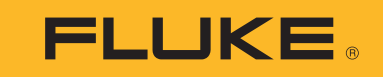

1742/1746/1748

Power Quality Logger

Manual de uso

(BC) October 2017 (Spanish) ©2017 Fluke Corporation. All rights reserved. All product names are trademarks of their respective companies.

# GARANTÍA LIMITADA Y LIMITACIÓN DE RESPONSABILIDAD

Se garantiza que todo producto de Fluke no tendrá defectos en los materiales ni en la mano de obra en condiciones normales de utilización y mantenimiento. El periodo de garantía es de 2 años y comienza en la fecha de despacho. Las piezas de repuesto, reparaciones y servicios son garantizados por 90 días. Esta garantía se extiende sólo al comprador original o al cliente final de un revendedor autorizado por Fluke y no es válida para fusibles, baterías desechables o productos que, en opinión de Fluke, havan sido utilizados incorrectamente, modificados, maltratados, contaminados o dañados va sea accidentalmente o a causa de condiciones de funcionamiento o manejo anormales. Fluke garantiza que el software funcionará substancialmente de acuerdo con sus especificaciones funcionales durante 90 días y que ha sido grabado correctamente en un medio magnético sin defectos. Fluke no garantiza que el software no tendrá errores ni que operará sin interrupción.

Los revendedores autorizados por Fluke podrán extender esta garantía solamente a los Compradores finales de productos nuevos y sin uso previo, pero carecen de autoridad para extender una garantía mayor o diferente en nombre de Fluke. La asistencia técnica en garantía estará disponible únicamente si el producto fue comprado a través de un centro de distribución autorizado por Fluke o si el comprador pagó el precio internacional correspondiente. Fluke se reserva el derecho a facturar al Comprador los costos de importación de reparaciones/repuestos cuando el producto comprado en un país es enviado a reparación a otro país.

La obligación de Fluke de acuerdo con la garantía está limitada, a discreción de Fluke, al reembolso del precio de compra, reparación gratuita o al reemplazo de un producto defectuoso que es devuelto a un centro de servicio autorizado por Fluke dentro del periodo de garantía.

Para obtener el servicio de la garantía, comuníquese con el centro de servicio autorizado por Fluke más cercano a usted, solicite la información correspondiente a la autorización de la devolución y luego envíe el producto a dicho centro de servicio con una descripción del fallo y los portes y el seguro prepagados (FOB destino). Fluke no asume ningún riesgo por daño durante el tránsito. Después de la reparación de garantía, el producto será devuelto al Comprador, con los fletes prepagados (FOB destino). Ši Fluke determina que el fallo fue causado por maltrato, mala utilización, contaminación, modificación o por una condición accidental o anormal presentada durante el funcionamiento o manejo, incluidos los fallos por sobretensión causados por el uso fuera de los valores nominales especificados para el producto, o por el desgaste normal de los componentes mecánicos, Fluke preparará una estimación de los costos de reparación y obtendrá su autorización antes de comenzar el trabajo. Al concluir la reparación, el producto será devuelto al Comprador con los fletes prepagados y al Comprador le serán facturados la reparación y los costos de transporte (FOB en el sitio de despacho).

ESTA GARANTÍA ES EL ÚNICO Y EXCLUSIVO RECURSO DEL COMPRADOR Y SUBSTITUYE A TODAS LAS OTRAS GARANTÍAS, EXPRESAS O IMPLÍCITAS. INCLUYENDO. PERO SIN LIMITARSE A. TODA GARANTÍA IMPLÍCITA DE COMERCIABILIDAD O IDONEIDAD PARA UN PROPÓSITO DETERMINADO. FLUKE NO SE RESPONSABILIZA DE PÉRDIDAS NI DAÑOS ESPECIALES, INDIRECTOS, IMPREVISTOS O CONTINGENTES, INCLUIDA LA PÉRDIDA DE DATOS. QUE SURJAN POR CUALQUIER TIPO DE CAUSA O TEORÍA.

Como algunos países o estados no permiten la limitación de los términos de una garantía implícita, ni la exclusión ni limitación de daños incidentales o consecuentes, las limitaciones y exclusiones de esta garantía pueden no ser válidas para todos los Compradores. Si una cláusula de esta Garantía es considerada inválida o inaplicable por un tribunal o por algún otro ente de jurisdicción competente y responsable de la toma de decisiones. dicha consideración no afectará la validez o aplicabilidad de cualquier otra cláusula.

| Fluke Corporation      | Fluke Europe B.V. | ООО «Флюк СИАЙЭС»                |
|------------------------|-------------------|----------------------------------|
| P.O. Box 9090          | P.O. Box 1186     | 125167, г. Москва, Ленинградский |
| Everett, WA 98206-9090 | 5602 BD Eindhoven | проспект дом 37,                 |
| U.S.A.                 | The Netherlands   | корпус 9, подъезд 4, 1 этаж      |

11/99

# Tabla de materias

# Título

# Página

| Introducción                                     |
|--------------------------------------------------|
| Contacto con Fluke                               |
| Información sobre seguridad                      |
| Antes de comenzar.                               |
| Adaptador WiFi y adaptador WiFi/BLE a USB6       |
| Kit de colgador magnético                        |
| Cables de prueba para la medición de la tensión  |
| Sonda de corriente iFlex                         |
| De almacenamiento:                               |
| Accesorios                                       |
| Interfaz del usuario                             |
| Fuente de alimentación                           |
| Alimentación a través de la red eléctrica11      |
| Alimentación a través de la línea de medición12  |
| Alimentación mediante batería                    |
| Botón Start/Stop (Inicio/Parada) y LED de estado |
| Software Energy Analyze Plus                     |
| Requisitos del sistema                           |
| Cómo conectarse a Energy Analyze Plus            |
| Cable USB                                        |
| Ethernet                                         |
| Conexión directa mediante WiFi                   |
| Conexión WiFi a la infraestructura               |

#### **1742/1746/1748** Manual de uso

| Asistente de introducción/configuración                | 18 |
|--------------------------------------------------------|----|
|                                                        | 18 |
|                                                        | 20 |
|                                                        | 21 |
|                                                        | 21 |
|                                                        | 21 |
|                                                        | 29 |
|                                                        | 34 |
| Verificación y corrección de las conexiones            | 35 |
| Configuración del instrumento                          | 36 |
| Nombre de instrumento                                  | 36 |
| Sincronización temporal                                | 36 |
| Configuración de Ethernet.                             | 36 |
| Actualizar firmware                                    | 37 |
| Activación de licencia                                 | 37 |
| Recuperación de datos de servicio del logger           | 38 |
| Recuperación de los valores predeterminados de fábrica | 38 |
| Copia automática de datos a USB                        | 39 |
| Sincronización horaria por GPS                         | 39 |
| Funciones incluidas en la licencia                     | 40 |
| Infraestructura Wi-Fi                                  | 40 |
| 1742-6/Upgrade                                         | 40 |
| 1742-8/Upgrade                                         | 40 |
| 1746-8/Upgrade                                         | 41 |
| IEEE 519/Report                                        | 41 |
| Mantenimiento                                          | 41 |
| Limpieza                                               | 41 |
| Sustitución de la batería                              | 42 |
| Calibración                                            | 42 |
| Mantenimiento y piezas                                 | 42 |
| Glosario                                               | 45 |
| Parámetros compatibles                                 | 46 |
| Especificaciones generales                             | 52 |
| Especificaciones ambientales                           | 52 |
| Especificaciones eléctricas.                           | 54 |
|                                                        |    |

# Introducción

Los power quality loggers 1742, 1746 y 1748 (logger o producto) son dispositivos compactos para técnicos e ingenieros que se utilizan para la resolución de problemas, cuantificar el consumo de energía y analizar los sistemas de distribución de energía. El producto cumple con normas internacionales como IEC 61000-4-30 e IEC 62586. El producto puede registrar simultáneamente hasta 500 parámetros y capturar eventos para detectar problemas de calidad eléctrica intermitentes y difíciles de encontrar.

El software incluido Energy Analyze Plus permite análisis detallados de los datos e informes capturados según normas nacionales e internacionales como EN 50160 Todas las ilustraciones de este manual muestran el modelo 1748.

El logger registra:

- Intervalo de tendencias (de 1 s a 30 min):
  - Tensión [V]
  - Corriente [A]
  - Auxiliar [V, definido por el usuario]
  - Frecuencia [Hz]
  - V THD [%fund, V]
  - A THD [%fund, A]
  - Potencia [kW, KVA, kvar]
  - Energía [kWh, KVAh, kvarh]
  - Factor de potencia es [1]
  - Potencia fundamental [kW, KVA, kvar]
  - DPF [1]
  - Desequilibrio de tensión [%], componentes P, N y Z simétricos [V] [1]
  - Desequilibrio de corriente [%], componentes P, N y Z simétricos [A] [1]

- Intervalo de demanda (de 5 min a 30 min)
  - Energía [Wh, varh, VAh]
  - Factor de potencia es [1]
  - Demanda máxima [kW]
  - Coste de energía [moneda definida por el usuario]
- · Ciclos 150/180 armónicos (habitualmente de 3 s)
  - Tensión [V] [3]
  - Corriente [A] [3]
  - Armónicos de tensión del h01 al h50 [%<sub>fund</sub>, V], V THD [%<sub>fund</sub>] <sup>[3]</sup>
  - Armónicos de corriente del h01 al h50 [%<sub>fund</sub>, A], A THD [%<sub>fund</sub>, A], TDD [%] <sup>[3]</sup>
  - Señalización de la red principal 1, señalización de la red principal 2 [%, V] <sup>[1]</sup>
- Intervalo de CE (10 min)
  - Tensión [V]
  - Frecuencia [Hz] (intervalo de 10 s)
  - Desequilibrio de tensión y componentes P, N y Z simétricos [V]
  - Desequilibrio de corriente y componentes P, N y Z simétricos [A]
  - Desviación excesiva/insuficiente
  - Armónicos de tensión del h01 al h50 [%<sub>fund</sub>, V], V THD [%<sub>fund</sub>]
  - Armónicos de corriente del h01 al h50 [%<sub>fund</sub>, A], A THD [%<sub>fund</sub>, A], TDD [%]
  - Interarmónicos de tensión del ih01 al ih50 [%<sub>fund</sub>, V], V TID [%<sub>fund</sub>] <sup>[1]</sup>
  - Interarmónicos de corriente del ih01 al ih50 [%<sub>fund</sub>, A], A TID [%<sub>fund</sub>] <sup>[1]</sup>
  - Pst de parpadeo de tensión [1], Plt de parpadeo de tensión [1] (agregación de 2 h deslizante)
- Eventos
  - Caídas de tensión, subidas de tensión e interrupciones [1]
  - Cambio rápido de tensión [1]
  - Señalización de la red principal [1]
  - Desviación en forma de onda (incluidos transitorios lentos)<sup>[2]</sup>
  - Corriente de "in-rush" [1]

#### **1742/1746/1748** Manual de uso

- · Registros activados por eventos
  - Instantánea de forma de onda (10,24 kHz hasta 10 ciclos)<sup>[2]</sup>
  - Perfil RMS (1/2 ciclo RMS de tensión y corriente de hasta 10 s) [2]
  - Señalización de la red principal (10/12 ciclos de hasta 120 s)<sup>[2]</sup>

Nota

[1] Disponible en los modelos 1746, 1748 y 1742 con 1742-6/kit de actualización o 1742-8/kit de actualización

[2] Disponible en los modelos 1748 y 1742 con 1742-8/kit de actualización o 1746 con 1746-8/kit de actualización

[3] Requiere IEEE519/licencia de informe

# Contacto con Fluke

Para ponerse en contacto con Fluke, llame a uno de los siguientes números telefónicos:

- EE. UU.: 1-800-760-4523
- Canadá: 1-800-36-FLUKE (1-800-363-5853)
- Europa: +31 402-675-200
- Japón: +81-3-6714-3114
- Singapur: +65-6799-5566
- China: +86-400-810-3435
- Desde cualquier otro país: +1-425-446-5500

O bien, visite el sitio web de Fluke en www.fluke.com.

Para registrar su producto, visite http://register.fluke.com.

Para ver, imprimir o descargar el último suplemento del manual, visite <u>http://us.fluke.com/usen/support/manuals</u>.

# Información sobre seguridad

Una Advertencia identifica condiciones y procedimientos que son peligrosos para el usuario. Una **Precaución** identifica condiciones y procedimientos que pueden causar daños en el Producto o en el equipo que se prueba.

# Advertencia

Para evitar posibles choques eléctricos, fuego o lesiones personales:

- Lea toda la información de seguridad antes de usar el Producto.
- No modifique el Producto y úselo únicamente de acuerdo con las especificaciones; en caso contrario, se puede anular la protección suministrada por el Producto.
- Cumpla los requisitos de seguridad nacionales y locales. Utilice equipos de protección personal (equipos aprobados de guantes de goma, protección facial y prendas ignífugas) para evitar lesiones por descarga o por arco eléctrico debido a la exposición a conductores con corriente.
- Examine la caja antes de utilizar el Producto. Examine el producto para ver si hay grietas o si falta plástico. Examine con atención el aislamiento que rodea los terminales.
- Sustituya el cable de alimentación de red si el aislamiento está dañado o si muestra signos de desgaste.
- Utilice accesorios (sondas, cables de prueba y adaptadores) con valores nominales de categoría de medidas (CAT), tensión y amperaje homologados para el Producto en todas las mediciones.
- No utilice cables de prueba si están dañados. Examine los cables de prueba en busca de problemas de aislamiento y mida una tensión conocida.

- No utilice el Producto si se ha modificado o si está dañado.
- El compartimento de la batería debe estar cerrado y bloqueado antes de poner en funcionamiento el producto.
- No trabaje solo.
- No realice conexiones de conductores con tensión peligrosos en entornos húmedos o mojados.
- No utilice el producto cerca de gases o vapores sin el uso de los accesorios adecuados.
- Proteja el producto contra la radiación solar directa.
- Desconecte el circuito o utilice equipo de protección personal (PPE) cuando retire los cables de prueba y las sondas de corriente en exteriores porque la propiedades de aislamiento pueden verse afectadas por el polvo y la humedad.
- No aplique ni quite los cables de prueba o sondas de corriente en circuitos con tensión en entornos húmedos.
- Si no se colocan las tapas de protección, el índice de protección se reduce a IP40.
- Mantenga el sello de la puerta del compartimento de la batería y la interfaz de la tapa protectora limpia.
- No sobrepase el valor de la categoría de medición (CAT) del componente individual de menor valor de un producto, sonda o accesorio.
- Mantenga los dedos detrás de los protectores correspondientes de las sondas.
- No toque tensiones >30 V CA rms, picos de 42 V CA o 60 V CC.
- No utilice una medición de corriente como indicador de que sea seguro tocar un determinado circuito. Hay que realizar una medición de tensión si se sabe que un circuito es peligroso.

- No aplique una tensión mayor que la nominal entre los terminales o entre cualquier terminal y la toma de tierra.
- Mida primero una tensión conocida para asegurarse de que el producto funciona correctamente.
- Antes de montar o desmontar la sonda de corriente flexible, desexcite el circuito o utilice el equipo de protección individual establecido por la legislación local.
- Desconecte la alimentación de la red y los circuitos de medición antes de abrir la tapa del compartimento de la batería.
- No utilice Ethernet ni accesorios USB si el Producto está instalado en entornos con cables o piezas metálicas expuestas con tensiones peligrosas, como en armarios eléctricos.
- Evite el contacto con las partes metálicas de un cable de prueba mientras el otro todavía esté conectado a una tensión peligrosa.
- No conecte los terminales de las pilas ya que podría producirse un cortocircuito.
- · No desmonte ni rompa las pilas ni las baterías.
- No coloque las pilas ni las baterías cerca de una fuente de calor o fuego. Evite la exposición a la luz solar.
- La reparación del Producto solo puede ser realizada por un técnico autorizado.

#### A Precaución

Sustituya la batería recargable después de 5 años de uso moderado o de 2 años de uso intenso. El uso moderado se define como dos recargas de la batería a la semana. El uso intenso es aquel en el que la batería se descarga por completo y se recarga a diario.

En la Tabla 1 se incluye una lista de los símbolos utilizados en el Producto y en este manual.

| Tabla ' | 1. Símbolos |
|---------|-------------|
|---------|-------------|

| Símbolo | Descripción                                                                                                    | Símbolo                                                                                                    | Descripción                                                                   |  |  |
|---------|----------------------------------------------------------------------------------------------------|----------------------------------------------------------------------------------------------------|-------------------------------------------------------------------------------|--|--|
| ĹÌ      | Consulte la documentación del usuario.                                                                                                    | K.                                                                                                    | Cumple las normas EMC surcoreanas.                                            |  |  |
|         | ADVERTENCIA. PELIGRO.                                                                                                    | à                                                                                                    | Cumple con la normativa australiana sobre compatibilidad electromagnética EMC |  |  |
|         | ADVERTENCIA. TENSIÓN PELIGROSA. Peligro de<br>choque eléctrico.                                                                                                    | ce المعالم المعالم المعالم المعالم المعالم المعالم المعالم المعالم المعالم المعالم المعالم المعالم المعالم الم | Estándares de seguridad de América del Norte certificados<br>por CSA Group.   |  |  |
| Ŧ       | Tierra                                                                                                    | CE                                                                                                    | Cumple la normativa de la Unión Europea.                                      |  |  |
| ÷       | Batería                                                                                                    |                                                                                                    | Aislamiento doble                                                             |  |  |
| BC      | Cumple la regulación sobre eficiencia de dispositivos (Código de reglamentos de California, título 20, secciones 1601 a 1608), para sistemas de carga de batería.                                                                                                    |                                                                                                    |                                                                               |  |  |
| CATI    | La categoría de medición II se aplica a los circuitos de prueba y medición conectados directamente a puntos de utilización (salidas de enchufe y puntos similares) de la instalación de baja tensión de la red eléctrica.                                                                                                    |                                                                                                    |                                                                               |  |  |
| САТШ    | La categoría de medición III se aplica a circuitos de prueba y medición que estén conectados a la distribución de la instalación de baja tensión de la red eléctrica del edificio.                                                                                                    |                                                                                                    |                                                                               |  |  |
| САТ 🛙   | La categoría de medición IV se aplica a circuitos de prueba y medición que estén conectados a la distribución de la instalación de baja tensión de la red eléctrica del edificio.                                                                                                    |                                                                                                    |                                                                               |  |  |
| Li-ion  | Este producto contiene una batería de iones de litio. No la mezcle con los materiales sólidos de desecho. Las baterías gastadas deben ser desechadas por una empresa de reciclaje o de tratamiento de materiales peligrosos cualificadas en conformidad con la normativa local. Para obtener información sobre el reciclaje de la batería, comuníquese con el Centro de servicio autorizado por Fluke.                                                                                              |                                                                                                    |                                                                               |  |  |
| X       | Este producto cumple la Directiva WEEE sobre requisitos de marcado. La etiqueta que lleva pegada indica que no debe desechar este producto eléctrico o electrónico con los residuos domésticos. Categoría del producto: Según los tipos de equipo del anexo I de la Directiva WEEE, este producto está clasificado como producto de categoría 9 "Instrumentación de supervisión y control". No se deshaga de este producto mediante los servicios municipales de recogida de basura no clasificada. |                                                                                                    |                                                                               |  |  |

# Antes de comenzar

Abajo encontrará una lista con los componentes incluidos en el volumen de suministro: Desembale e inspeccione cada componente cuidadosamente.

Todos los modelos:

- Registrador
- Estuche/bolsa de almacenamiento blanda
- Cable de prueba de tensión 3 fases + N
- 4x Pinzas Dolphin negras
- Juego de pinzas para cables
- Cable de alimentación (consulte la Tabla 2)
- Adaptador de red MA-C8
- Juego de 2 cables de prueba, 18 cm (7 pulg.)
- Juego de 2 cables de prueba, 1,5 m (6,6 ft)
- Cable USB A, mini USB
- Paquete de información de documentación (tarjeta de referencia rápida, información de seguridad, información de seguridad sobre la sonda iFlex)
- Unidad USB, incluye manual de uso, Fluke Energy Analyze Plus (PC Application Software) y software de código abierto
- Kit de colgador magnético (solo en 1748)
- 4 sondas magnéticas (solo en 1746/1748)
- Sonda de corriente Thin-Flexi IP65<sup>[1]</sup>
  - Modelo 174x/15: 4 i17xx-flex1500IP, 61 cm (24 pulg)

o bien

- Modelo 174x/30: 4 i17xx-flex3000IP, 61 cm (24 pulg)
- 2 adaptadores WiFi o adaptadores WiFi/BLE a USB<sup>[2]</sup>

Nota

[1] Los modelos básicos (1742/B, 1746/B y 1748/B) no incluyen sondas de corriente.

[2] El adaptador WiFi o WiFi/BLE a USB solo se incluye cuando el país cuenta con la certificación pertinente. Visite www.fluke.com para comprobar la disponibilidad.

#### Tabla 2. Cable de alimentación específico de cada país

| 1                            |                                                                                            |                                                                                                    |  |
|------------------------------|--------------------------------------------------------------------------------------------|----------------------------------------------------------------------------------------------------|--|
|                              |                                                                                            |                                                                                                    |  |
|                              |                                                                                            | ů.                                                                                                    |  |
| Elemento                     | Ubicación                                                                                  | Número de pieza                                                                                                  |  |
| Elemento<br>1                | Ubicación<br>América del Norte/Japó                                                        | Número de pieza           in         1552374                                                                     |  |
| Elemento<br>1<br>2           | Ubicación<br>América del Norte/Japó<br>Europeo universal                                   | Número de pieza           bn         1552374           1552388                                                   |  |
| Elemento<br>1<br>2<br>3      | Ubicación<br>América del Norte/Japó<br>Europeo universal<br>Reino Unido                    | Número de pieza           in         1552374           1552388         1552342                                   |  |
| Elemento<br>1<br>2<br>3<br>4 | Ubicación<br>América del Norte/Japó<br>Europeo universal<br>Reino Unido<br>Australia/China | Número de pieza           in         1552374           1552388         1552342           1552339         1552339 |  |

# Adaptador WiFi y adaptador WiFi/BLE a USB

El adaptador permite las características de conexión inalámbrica del producto:

- Configuración del logger, verificación mediciones y configuración de la sesión de registro con el software de PC *Energy Analyze Plus* y la aplicación para smartphone Fluke Connect<sup>®</sup>.
- Descarga de datos al software para PC Energy Analyze Plus.
- Muestre y almacene datos desde hasta 2 módulos FC de la serie 3000 junto con los datos del logger en la sesión de registro (requiere un adaptador WiFi/BLE a USB)
- Envíe todos los datos a Fluke Connect<sup>®</sup> Cloud
- Gestione activos y comparta datos con la aplicación de smartphone Fluke Connect<sup>®</sup>

Para sustituir el adaptador:

- 1. Retire los tres tornillos y quite la tapa del compartimento de la batería.
- 2. Saque la batería.
- 3. Coloque el adaptador WiFi en el compartimento.

El adaptador se puede instalar en cualquiera de los puertos. Consulte la Figura 1.

Nota

En algunos casos se incluyen ambos adaptadores: adaptador WiFi y adaptador WiFi/BLE a USB (Bluetooth Low Energy)

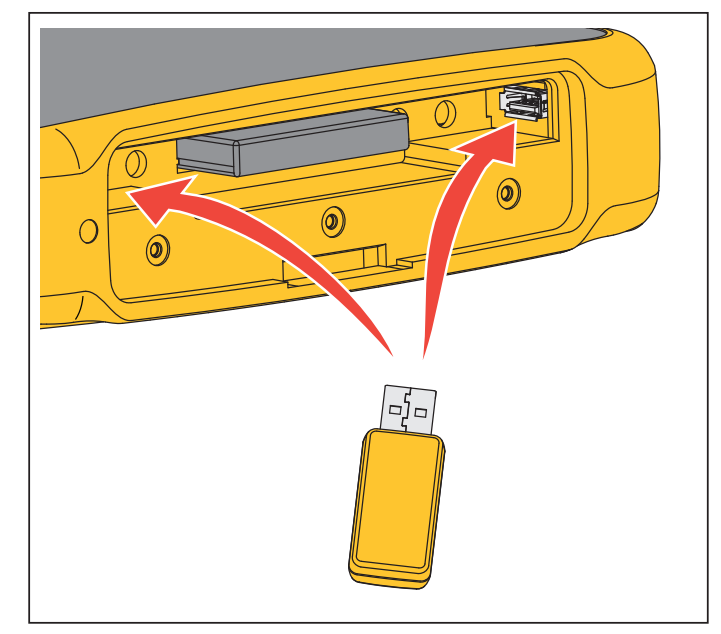

Figura 1. Instalación del adaptador WiFi

- 4. Inserte la batería. Asegúrese de que la etiqueta de la batería está boca abajo en el compartimento de la batería.
- 5. Sustituya y cierre la tapa del compartimento de la batería.

# Kit de colgador magnético

Utilice el kit de colgador magnético para colgar el producto. Consulte la Figura 2.

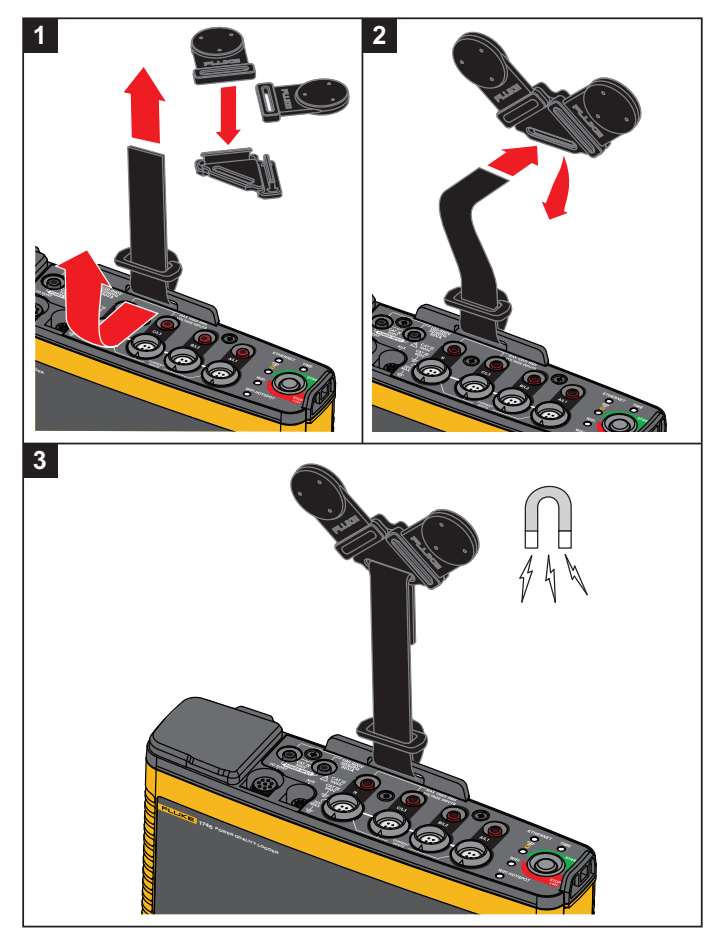

Figura 2. Kit de colgador magnético

# A Precaución

Utilice siempre dos imanes para colgar el producto.

# Cables de prueba para la medición de la tensión

Los cables de prueba de tensión son cables planos de cuatro hilos que no se enredan y pueden instalarse en espacios reducidos. En las instalaciones donde el acceso al Neutro esté fuera del alcance del cable de prueba trifásico, utilice el cable de prueba negro como extensión hasta el cable Neutro.

Para las mediciones monofásicas, utilice los cables de prueba rojo y negro.

# Sonda de corriente iFlex

La sonda de corriente iFlex utiliza el principio de la bobina de Rogowski (bobina R), que consiste en un toroide de cable en el cual se mide una corriente alterna que circula por el cable. Consulte la Figura 3.

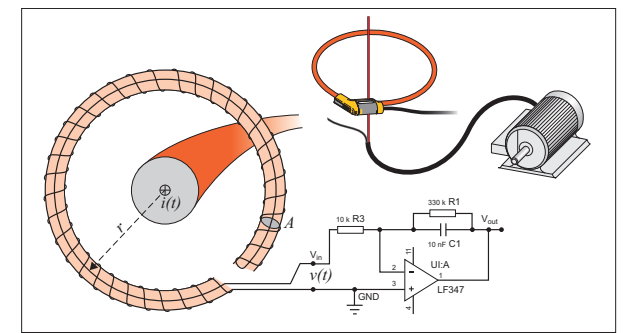

Figura 3. Principio de funcionamiento de la bobina R

La bobina R tiene ventajas sobre otros tipos de transformadores de corriente:

- No tiene un circuito cerrado. El segundo terminal retorna por el núcleo del toroide (generalmente un tubo de plástico o caucho) y se conecta al primer terminal. De esta manera, la bobina está abierta, es flexible y se puede enrollar alrededor de un conductor cargado con tensión sin perturbarlo.
- Tiene un núcleo de aire en lugar de hierro. Tiene una inductancia baja y es capaz de responder a las variaciones rápidas en la corriente.
- Gracias a que no hay un núcleo de hierro que se pueda saturar, es altamente lineal, incluso bajo intensidades altas (como las que se utilizan en la transmisión de energía eléctrica o en las aplicaciones con impulsos de potencia).

Una bobina R bien formada, con una separación equidistante entre espiras, tiene un alto nivel de inmunidad a las interferencias electromagnéticas.

Utilice las pinzas para cables y así facilitar la identificación de las cuatro sondas de corriente. Use los clips adecuados para sus códigos locales de cableado en ambos extremos del cable de la sonda de corriente. Consulte la Figura 4.

# De almacenamiento:

Cuando no utilice el Registrador, guárdelo en el estuche/la bolsa de almacenamiento. El estuche/la bolsa tiene espacio suficiente para el Registrador y todos los accesorios.

Si el Registrador permanece almacenado y sin utilizad durante mucho tiempo, se recomienda cargar la batería, como mínimo, cada seis meses.

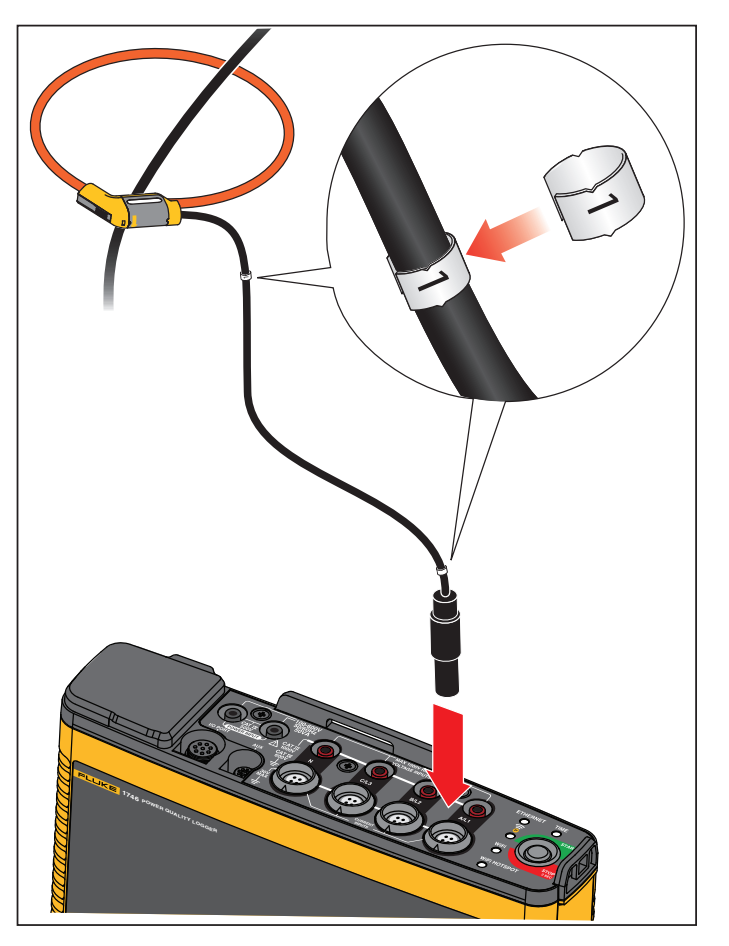

Figura 4. Cables de prueba con código de color

# Accesorios

La Tabla 3 contiene una lista con los accesorios disponibles del producto y que se venden por separado. Los accesorios incluidos en el volumen de suministro tienen 1 año de garantía. Para obtener la información más actualizada sobre accesorios, visite <u>www.fluke.com</u>.

| ID de pieza                                                                                                    | Descripción                                                        | ID de pieza            | Descripción                                                 |  |
|----------------------------------------------------------------------------------------------------|--------------------------------------------------------------------|------------------------|-------------------------------------------------------------|--|
| 1742-6/UPGRADE                                                                                                    | Actualización de 1742 a 1746 <sup>[1]</sup>                        | 117XX-FLEX6KIP         | Fluke-17xx IP65 iFlexi de 6 kA y 36 pulg./90 cm             |  |
| 1742-8/UPGRADE                                                                                                    | Actualización de 1742 a 1748 <sup>[1]</sup>                        | I17XX-FLEX6KIP/3PK     | Fluke-17xx iFlexi de 6 kA y 36 pulg./90 cm,<br>paquete de 3 |  |
| 1746-8/UPGRADE                                                                                                    | Actualización de 1746 a 1748 <sup>[1]</sup>                        | I17XX-FLEX6KIP/4PK     | Fluke-17xx iFlexi de 6 kA y 36 pulg./90 cm,<br>paquete de 4 |  |
| IEEE 519/REPORT                                                                                                    | Licencia de software para informes IEEE 519                        | I17XX-FLEX5M-EXT       | Cable de extensión de Fluke-17xx iFlexi de 5 m              |  |
| IP65 VOLT CONN                                                                                                    | Conector de impedancia secundaria IP65                             | FTP-17xx               | Juego de sondas con fusible (3 rojas, 1 negra)              |  |
| 3PHVL-1730-5M                                                                                                    | Ensamble de cable, cable de prueba de tensión trifásica + N de 5 m | MP1-3R/1B              | Sonda magnética 1 (3 rojas/1 negra)                         |  |
| I17XX-FLEX1.5KIP                                                                                                    | Fluke-17xx IP65 iFlexi de 1,5 kA y<br>24 pulg./60 cm               | i40s-EL                | Pinza de corriente de 40 A (simple)                         |  |
| I17XX-FLEX1.5KIP/3PK                                                                                                    | Fluke-17xx IP65 iFlexi de 1,5 kA y<br>24 pulg./60 cm, paquete de 3 | i40s-EL/3PK            | Pinzas de corriente de 40 A (juego de 3)                    |  |
| I17XX-FLEX1.5KIP/4PK                                                                                                    | Fluke-17xx IP65 iFlexi de 1,5 kA y<br>24 pulg./60 cm, paquete de 4 | FLUKE-174X GPS-<br>REC | Antena receptora de GPS                                     |  |
| I17XX-FLEX3KIP                                                                                                    | Fluke-17xx IP65 iFlexi de 3 kA y<br>24 pulg./60 cm                 | F17xx Cable Markers    | Kit de marcadores de cable para 174x                        |  |
| I17XX-FLEX3KIP/3PK                                                                                                    | Fluke-17xx IP65 iFlexi de 3 kA y<br>24 pulg./60 cm, paquete de 3   | 174x-HANGER KIT        | Kit de colgador magnético                                   |  |
| I17XX-FLEX3KIP/4PK                                                                                                    | Fluke-17xx IP65 iFlexi de 3 kA y<br>24 pulg./60 cm, paquete de 4   | FLUKE-17XX AUX         | Adaptador de entrada auxiliar para 17xx                     |  |
| [1] Las actualizaciones incluyen componentes de hardware junto con la actualización de los modelos (consulte Funciones incluidas en la licencia) |                                                                    |                        |                                                             |  |

# Tabla 3. Accesorios

# Interfaz del usuario

La Tabla 4 contiene una lista de controles y conectores.

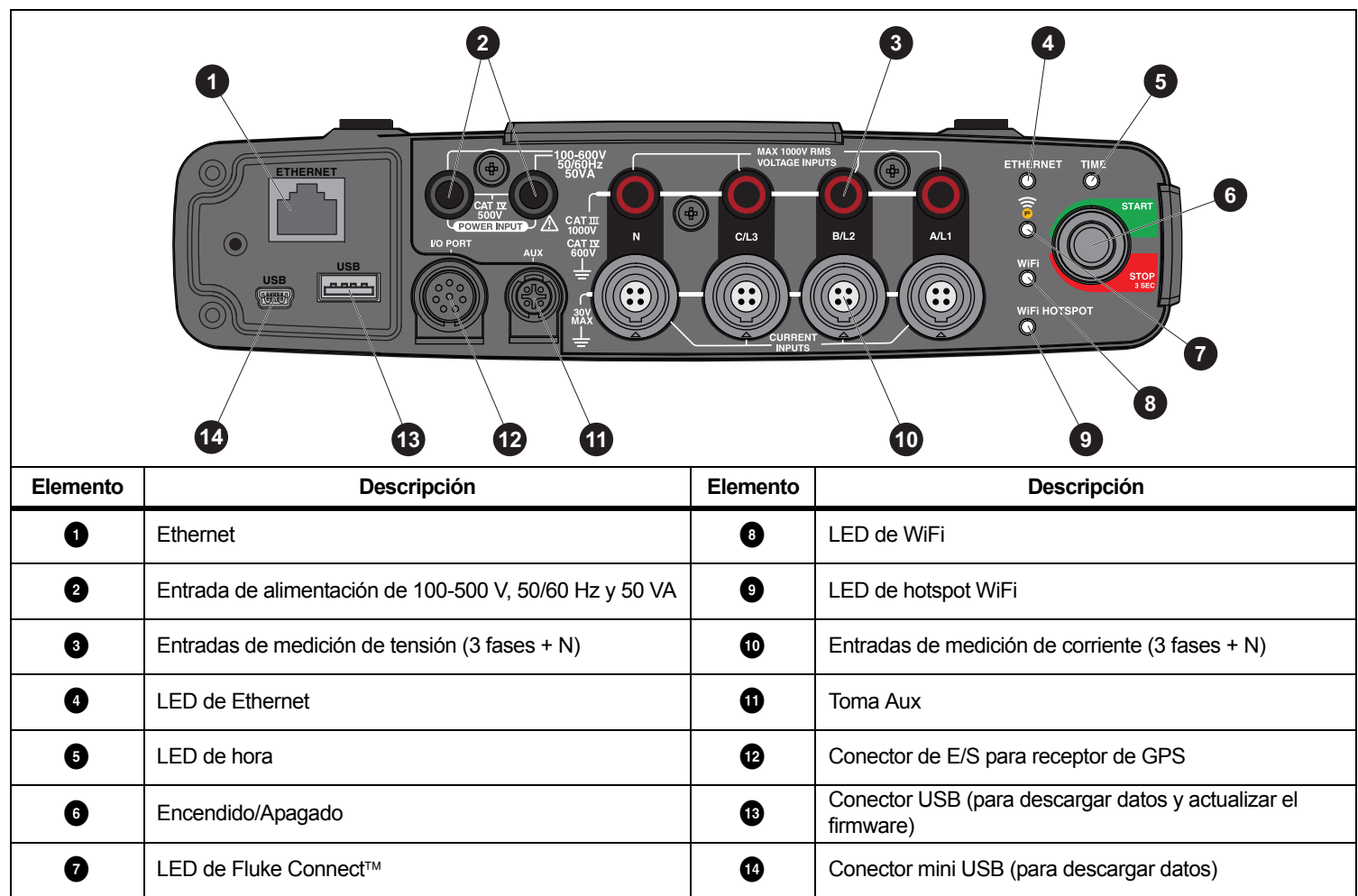

Tabla 4. Panel de conectores

# Fuente de alimentación

El Registrador puede recibir alimentación de varias fuentes:

- red principal
- línea de medición
- batería

El LED de Start/Stop (Inicio/Parada) indica el estado. Para obtener más información, consulte la Tabla 5.

# Alimentación a través de la red eléctrica

- 1. Conecte el adaptador de red MA-C8 a ambas entradas de alimentación del logger. Consulte la Figura 5.
- 2. Conecte el cable de alimentación al adaptador.
- 3. Enchufe el cable de alimentación a una toma de corriente de pared.

El Registrador se enciende automáticamente y está listo para utilizarse en <30 segundos.

4. Mantenga pulsado durante más de 3 segundos para apagar el logger. Pulse el botón Start/Stop (Inicio/Parada) para volver a encenderlo.

El logger tiene que estar en estado de reposo para apagarse. Si el LED de Start/Stop (Inicio/Parada) se muestra fijo, indica que el producto está en estado de reposo.

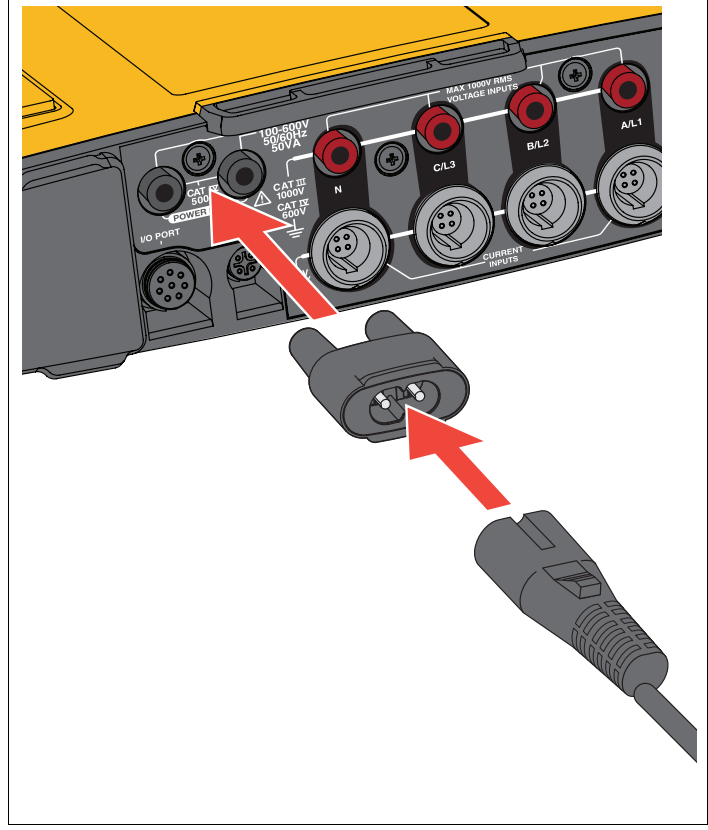

Figura 5. Fuente de alimentación

# Alimentación a través de la línea de medición

- 1. Asegúrese de que el adaptador de red MA-C8 está desconectado de la entrada de alimentación del logger.
- 2. Conecte el cable de prueba de tensión trifásica + N a las entradas de medida de tensión. Consulte la Tabla 4.

Nota

En sistemas monofásicos, utilice los cables de prueba rojo y negro.

 Utilice los cables de prueba cortos (consulte la Figura 16) para conectar las entradas de alimentación con las entradas de medida de tensión.

Mediciones con tensión neutra (consulte la Figura 6):

- Conecte A/L1 en una de las entradas de alimentación usando el cable rojo.
- Conecte N con la segunda entrada de alimentación usando el cable negro.

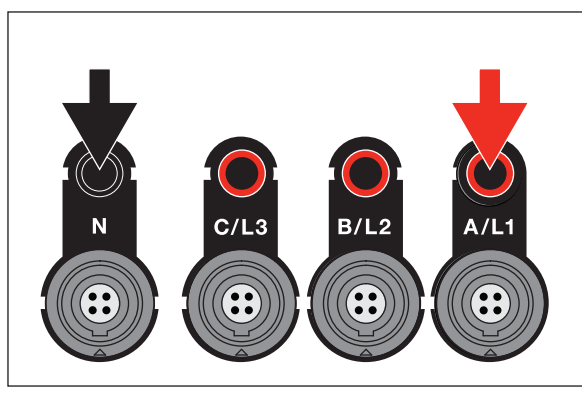

Figura 6. Alimentación de red con tensión neutra

 Conecte las entradas de tensión a los puntos de prueba. El Registrador se enciende automáticamente y está listo para utilizarse en <30 segundos.</li>

Mediciones sin tensión neutra (consulte la Figura 7):

- Conecte A/L1 con una de las entradas de alimentación usando el cable rojo.
- Conecte B/L2 con la segunda entrada de alimentación usando el cable negro.

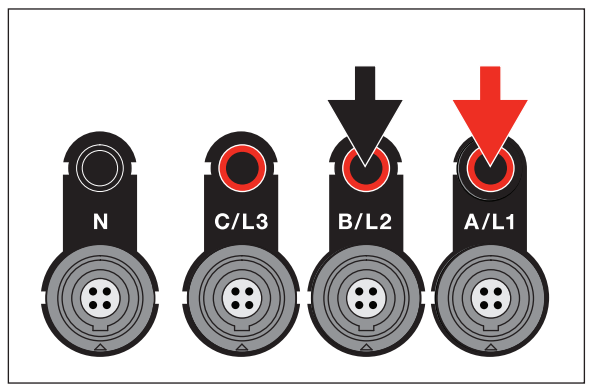

# Figura 7. Alimentación de red sin tensión neutra

5. Conecte las entradas de tensión a los puntos de prueba.

El Registrador se enciende automáticamente y está listo para utilizarse en <30 segundos.

# A Precaución

Para evitar que el producto resulte dañado, asegúrese de que la tensión medida no sobrepase el valor de entrada nominal de la fuente de alimentación.

# Advertencia

Para evitar que se produzcan lesiones personales, evite el contacto con las partes metálicas de un cable de prueba mientras el otro todavía esté conectado a una tensión peligrosa.

# Alimentación mediante batería

El logger utiliza una batería de iones de litio recargable interna. La batería se carga automáticamente cuando el logger está conectado a la red eléctrica. Cargue la batería completamente antes de utilizar el producto por primera vez. A continuación, cargue la batería cuando el LED de Start/Stop (Inicio/Parada) o el estado de la batería en el software de control remoto indiquen que está baja.

#### Nota

Mientras está conectado a la red eléctrica, el Registrador continúa cargando la batería incluso cuando está apagado.

# A Precaución

Para evitar que el producto resulte dañado:

- No deje las baterías sin usar durante períodos largos de tiempo en el producto o en almacenamiento.
- Si una batería no se ha utilizado durante seis meses, compruebe el nivel de carga y recárguela si es necesario.
- Limpie las baterías y los contactos con un paño limpio y seco.
- · Las baterías deben cargarse antes de utilizarlas.
- Tras un periodo de almacenamiento prolongado, es posible que necesite cargar y descargar la batería para que pueda rendir al máximo.
- · Deseche las pilas correctamente.

Pulse el botón Start/Stop (Inicio/Parada). El Registrador se enciende y está listo para utilizarse en menos de 30 segundos.

# Botón Start/Stop (Inicio/Parada) y LED de estado

El botón Start/Stop (Inicio/Parada) tiene un doble uso, encender y apagar el logger e iniciar y parar una sesión de registro.

Los LED en el panel de conectores muestran los estados. Consulte la Tabla 5 para obtener más información acerca de los indicadores LED.

Para encender el producto:

- 1. Pulse el botón Start/Stop (Inicio/Parada) del logger.
- 2. Observe el LED del botón Start/Stop (Inicio/Parada):
  - El color blanco indica el modo de arranque.
  - El color verde indica que el logger está listo para usarse.
  - El color ámbar indica información importante o una advertencia. Compruebe el estado con la herramienta de control remoto Energy Analyze Plus.

Durante el arranque del logger, puede restablecer el producto a los valores predeterminados de fábrica. Consulte *Recuperación de los valores predeterminados de fábrica* para obtener más información.

Para apagar el producto:

- 1. Mantenga pulsado el botón Start/Stop (Inicio/Parada) durante más de 3 s.
- 2. Observe el LED del botón Start/Stop (Inicio/Parada):
  - El color blanco indica el modo de apagado.
  - Si parpadea, indica que hay una sesión de registro activa en curso.

No puede apagar el logger mientras haya una sesión de registro activa en curso. Detenga la sesión de registro antes de apagar el logger.

Para iniciar o detener una sesión de registro:

- 1. Después de encender el logger y que esté listo para su uso, pulse el botón Start/Stop (Inicio/Parada) del producto.
- 2. Inicie una nueva sesión de registro con los últimos ajustes conocidos.

Si el LED de Start/Stop (Inicio/Parada) parpadea, indica que hay una sesión de registro activa en curso.

3. Mantenga pulsado el botón Start/Stop (Inicio/Parada) durante más de 3 s para detener la sesión de registro.

#### Nota

Para detener una sesión de registro y apagar el logger, mantenga pulsado el botón Start/Stop (Inicio/Parada) durante más de 3 s dos veces.

# Tabla 5. Indicadores LED

| LED             | Color   | Estado                                                                                                    | Nota                                                                                                    |
|-----------------|---------|----------------------------------------------------------------------------------------------------|----------------------------------------------------------------------------------------------------|
|                 | Verde   | No hay información para el usuario o de advertencia<br>disponible.<br>Alimentación del logger desde la red principal.<br>No se han detectado conexiones. |                                                                                                    |
| Start/Stop      |         | Información o advertencia disponible.                                                                                                    |                                                                                                    |
| (Inicio/Parada) | Ámbar   | Posibles motivos: se ha detectado un error en la alimentación del logger desde la batería o la conexión del circuito.                                    | aparece el símbolo                                                                                                    |
|                 | Blanco  | Fijo: inicio/parada                                                                                                    | No anaque el logger ni extraiga la unidad LISB                                                                                                    |
|                 | Dianco  | Intermitente: operación de archivo en curso                                                                                                    | No apague el logger ni extraiga la unidad USD                                                                                                    |
|                 | Verde   | El estado de sincronización temporal es correcto                                                                                                    |                                                                                                    |
| Hora            | Apagado | No se está utilizando la sincronización temporal<br>externa                                                                                              |                                                                                                    |
|                 | Rojo    | La fuente de sincronización temporal no está<br>disponible                                                                                               | Consulte la fuente de sincronización temporal y la<br>configuración del logger                                                                                                    |
| Ethernet        | Verde   | Se ha detectado un enlace Ethernet y se ha asignado<br>una dirección IP                                                                                  | El LED parpadea durante la asignación de la dirección IP                                                                                                    |
|                 | Azul    | Se ha establecido la conexión a Fluke Connect Cloud                                                                                                    |                                                                                                    |
| Fluke Connect   | Azul    | Parpadeo: recibiendo datos de todos los módulos FC configurados                                                                                          | Un parpadeo rápido indica la pérdida de conexión de uno o todos los módulos FC                                                                                                    |
| WiFi            |         | Fijo: se ha establecido la conexión al punto de acceso<br>WiFi                                                                                           |                                                                                                    |
|                 | Verde   | Parpadeo: el punto de acceso WiFi configurado se<br>encuentra fuera de rango o no se puede establecer la<br>conexión                                     | Compruebe la configuración del punto de acceso WiFi<br>del logger.<br>Reduzca la distancia entre el logger y el punto de acceso<br>WiFi.<br>Verifique que la frase de contraseña es correcta. |
|                 | Azul    | Se ha establecido la conexión a Fluke Connect Cloud                                                                                                    |                                                                                                    |
| Hotspot WiFi    | Verde   | El hotspot WiFi del logger está activo                                                                                                    |                                                                                                    |
|                 | Azul    | Un cliente se ha conectado al hotspot WiFi                                                                                                    |                                                                                                    |

# Software Energy Analyze Plus

La compra del Registrador incluye el software Energy Analyze Plus de Fluke. Utilice este software para realizar diversas tareas desde un ordenador:

- · Configurar el logger.
- Configurar una nueva sesión de registro.
- Descargar los resultados de la campaña para procesarlos y archivarlos.
- Analizar los perfiles de potencia o carga, incluyendo la posibilidad de aumentar o reducir la visualización de los detalles.
- · Analizar los armónicos de tensión y corriente.
- Revisar los eventos de tensión y corriente durante la campaña.
- Añadir comentarios, notas, imágenes y más información adicional a los datos de la campaña.
- Superponer datos de distintas campañas para identificar y documentar los cambios.
- · Crear un informe a partir del análisis realizado.
- Exportar los resultados de medición para procesarlos con una herramienta externa.

# Requisitos del sistema

Los requisitos de hardware del software son los siguientes:

- 200 MB de espacio libre en el disco duro como mínimo, se recomienda >10 GB (para los datos de medición). Además, Energy Analyze puede utilizar hasta un 1 % del tamaño del disco para los registros internos. Los datos de registros internos no se comparten con Fluke ni ningún tercero a menos que el usuario dé su consentimiento.
- Memoria instalada:
  - 1 GB mínimo, >2 GB recomendados para sistemas de 32 bits
  - ≥4 GB recomendados para sistemas de 64 bits
- 3. Conecte el cable USB a los puertos USB del ordenador y el

- Monitor, 1280 x 1024 (a 4:3) o 1440 x 900 (a 16:10), se recomienda una pantalla panorámica (16:10) o de máxima resolución
- Puertos USB, Ethernet o WiFi
- Windows 7 de 32/64 bits, Windows 8 de 32/64 bits.

#### Nota

No es compatible con Windows 7 Starter Edition y Windows 8 RT. Energy Analyze Plus también funciona en sistemas con Windows XP, pero no se ha comprobado de forma específica porque ya no hay soporte para XP.

# Cómo conectarse a Energy Analyze Plus

El logger es compatible con varias interfaces para conectarse al ordenador:

- Cable USB
- Ethernet
- Conexión directa mediante WiFi
- · Conexión a la infraestructura mediante WiFi

#### Nota

Es necesario que la conectividad WiFi cuente con la certificación pertinente para el adaptador WiFi o WiFi/BLE. Visite www.fluke.com para comprobar la disponibilidad.

Tras establecer una o más conexiones, el software Energy Analyze Plus muestra el logger en la lista de dispositivos encontrados. Seleccione el logger para configurarlo o descargar datos de medición.

#### Cable USB

Para conectar el PC al Registrador:

- 1. Encienda el ordenador y el Registrador.
- Asegúrese de que el software Energy Analyze Plus está instalado. La instalación del software también instala los controladores necesarios.

Registrador. Consulte la Figura 8.

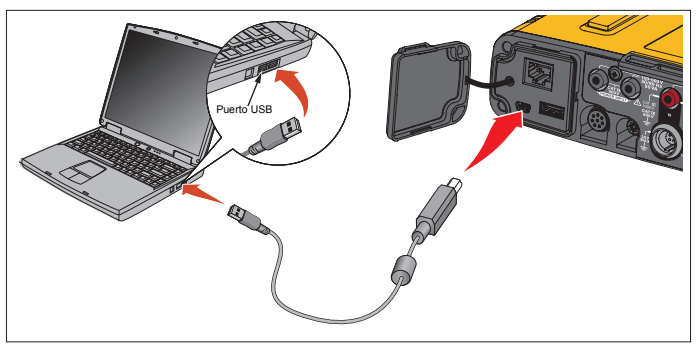

#### Figura 8. Conexiones del Power Logger con el PC

4. La conexión por cable USB utiliza una comunicación de red a través de USB (red NDIS remota) con el protocolo de Internet IPv6. Cuando conecte el logger con la interfaz de la red RNDIS, aparecerá un puerto serie "USB Serial Port (COMx)" en el gestor de dispositivos de Windows. Este puerto serie solo sirve para uso de producción y servicio/calibración.

Nota Asegúrese de que IPv6 está activado en el sistema Windows.

# Ethernet

Utilice un cable de conexión Ethernet Cat 5 o superior disponible en el mercado para conectar el logger a su LAN (red de área local). La comunicación a través de Ethernet requiere que cada dispositivo cuente con una dirección IP única. Existen dos opciones: Un dispositivo ha obtenido una dirección de un servidor DHCP o el dispositivo utiliza una dirección estática y configurada por el usuario.

La configuración predeterminada del logger es obtener automáticamente una dirección IP de un servidor DHCP. El LED de Ethernet (4) parpadea cuando se establece un enlace pero no se asigna ninguna dirección IP. Una vez asignada la dirección IP del logger, el LED se vuelve de color verde fijo. Navegue hasta la configuración de red del cliente de control remoto para identificar la dirección IP asignada, la máscara de subred y la puerta de enlace.

De forma opcional, puede configurar una dirección de IP, una máscara de subred y una puerta de enlace estáticas. Asegúrese de que la LAN es compatible con la asignación de direcciones estáticas. Solo es posible conectar el dispositivo si el rango de la dirección IP del ordenador coincide con la dirección IP del logger. El rango se especifica en la máscara de subred. Por ejemplo, a un logger con una dirección IP 192.168.0.100 y una máscara de subred 255.255.255.0 solo se puede acceder mediante un PC si la dirección IP es cualquier dirección comprendida entre 192.168.0.1 y 192.168.0.254 excepto la del logger.

El logger permite la conexión punto a punto Ethernet entre el logger y un PC. El logger es compatible con Auto-MDI-X para cambiar automáticamente entre 1:1 para conexiones de dispositivo a LAN y el modo cruzado necesario para una conexión de dispositivo a dispositivo. No se requiere ningún cable cruzado. El logger y el PC se asignan automáticamente direcciones IP dentro del rango 169.254.x.x cuando se agota el tiempo de espera para recibir una dirección IP de un server DHCP.

# Nota

Durante el tiempo de espera habitual de 1 minuto, Windows muestra el estado de red "Identificando". Es posible que Windows muestre un signo de exclamación en el icono de estado de red que indica que la conexión no proporciona acceso a Internet. Esto es normal. El logger se comunica con el software Fluke Energy Analyze Plus en los siguientes puertos:

| Тіро | Número de puerto |
|------|------------------|
| TCP  | 80 (HTTP)        |
| TCP  | 443 (HTTPS)      |
| TCP  | 18571            |
| UDP  | 123 (NTP)        |
| UDP  | 18571            |

El instalador del software Energy Analyze Plus añade excepciones automáticamente al cortafuegos de Windows. Si se utiliza un cortafuegos de terceros, añada los puertos y el ejecutable fea.exe de la aplicación a la lista de excepciones.

#### Conexión directa mediante WiFi

Con el adaptador WiFi USB integrado, puede controlar el logger y descargar datos de medición al software Energy Analyze Plus de forma inalámbrica. La conexión directa WiFi utiliza WPA2-PSK (clave precompartida) con cifrado AES.

Para establecer una conexión WiFi:

1. Si no lo ha hecho ya, active el hotspot WiFi en el logger.

Si el LED del hotspot WiFi es de color verde, indica que la conexión está activa. Si el LED está apagado, la conexión WiFi/BLE a USB no está instalada. Consulte Adaptador WiFi y adaptador WiFi/BLE a USB.

- En el cliente, vaya a la lista de redes WiFi disponibles y busque una red con el nombre: "Fluke174x<número de serie>" por ejemplo: "Fluke1746<12345678>".
- 3. Cuando le soliciten la frase de contraseña WiFi, introduzca **fluketools**.

Según el sistema operativo del cliente, la contraseña también se denomina clave de seguridad, clave de acceso o similares. Después de unos segundos se establecerá la conexión. Si el LED del hotspot WiFi es de color azul, indica que se ha establecido una conexión con un cliente.

#### Nota

Windows comprueba si la conexión WiFi permite una conexión a Internet. Esta operación puede tardar hasta un minuto hasta que se pueda acceder al logger. Si no hay conexión a Internet se indica con un aviso "Sin Internet" en Windows 10 o con signos de exclamación en el icono de WiFi en Windows 7. Esto es normal ya que el registrador no es una puerta de enlace a Internet.

#### Conexión WiFi a la infraestructura

Con un segundo adaptador WiFi a USB, el logger puede conectarse a un punto de acceso WiFi. Se puede utilizar sin seguridad y con seguridad WPA2-PSK. Esta conexión requiere la ejecución de un servicio DHCP en el punto de acceso para asignar las direcciones IP automáticamente.

#### Nota

Esta característica requiere una licencia de infraestructura WiFi.

Para conectarse a un punto de acceso:

- Seleccione el punto de acceso de la lista de SSID encontrados (identificador de red - nombre del punto de acceso) o introduzca el nombre de un SSID oculto.
- 2. Introduzca la frase de contraseña (de 8 a 63 caracteres) del punto de acceso.

Se muestra un LED de WiFi (8) en color verde mientras el logger intenta establecer una conexión al punto de acceso configurado. Por lo general, este proceso suele tardar unos segundos. Un LED de color verde fijo indica que la conexión está lista. Consulte la herramienta de control remoto para obtener información sobre la intensidad de un campo del punto de acceso. Si el símbolo de WiFi solo muestra una o dos barras verdes, es posible que la conexión WiFi no sea fiable. Motivos de un LED siempre parpadeante o de que parpadee cuando el LED ya era verde fijo:

- No hay ningún punto de acceso configurado.
- El punto de acceso configurado está fuera de alcance.
- La contraseña es incorrecta.

En todos los casos, consulte la herramienta de control remoto para obtener más información.

# Asistente de introducción/configuración

Antes de empezar:

- 1. Instale el software Energy Analyze Plus en su PC.
- 2. Conecte las pinzas marcadoras para cables a ambos lados de los cables de la sonda de corriente. En función de la región, utilice los marcadores A, B, C, N o 1, 2, 3, N.
- 3. Instale el adaptador WiFi o WiFi/BLE a USB.

Consulte Adaptador WiFi y adaptador WiFi/BLE a USB para obtener más información.

 Conecte el Registrador a la red eléctrica. El logger se inicia en menos de 30 segundos y estará listo cuando el LED de Start/Stop (Inicio/Parada) sea de color verde o ámbar.

El Registrador ya está preparado para realizar las primeras mediciones o un estudio de energía.

# Primeras mediciones

En el lugar donde se va a realizar el estudio de energía, consulte la información del cuadro y las placas de características de las máquinas. Utilice la información disponible sobre el suministro eléctrico de las instalaciones para determinar la configuración.

Para configurar el logger:

1. Conecte el Registrador a la red eléctrica.

#### Nota

Si desea utilizar la línea de medición para la alimentación del Registrador, consulte Alimentación a través de la línea de medición.

El logger se inicia.

- 2. Conecte los cables de prueba de tensión al Registrador.
- 3. Conecte las sondas de corriente Thin-Flexi al logger.
  - La sonda de corriente de fase A/L1 a la clavija de entrada de fase A/L1.
  - La sonda de corriente de fase B/L2 a la clavija de entrada de fase B/L2.
  - La sonda de corriente de fase C/L3 a la clavija de entrada de fase C/L3.
  - La sonda N (corriente del conductor neutro) en la clavija de entrada N
- Ponga las sondas iFlex en los cables del cuadro eléctrico. Compruebe que la flecha de la sonda esté orientada hacia la carga.
- Conecte los cables de prueba de tensión al neutro y a las fases A/L1, B/L2 y C/L3.

Para configurar el software:

- 1. Asegúrese de que el software *Energy Analyze Plus* está instalado y disponible en el PC. Si no es así, consulte la sección *Software Energy Analyze Plus*.
- 2. Si no lo ha hecho ya, active el hotspot WiFi en el logger.

Si el LED del hotspot WiFi es de color verde, indica que el hotspot está activo. Si el LED está apagado, conecte el cable USB. Consulte la Figura 8 y vaya al paso 5.

- 3. En el PC, vaya a **Configuración de WiFi** y seleccione una red WiFi, por ejemplo, **Fluke1748<39614805>**.
- 4. Cuando se le solicite la frase de contraseña, también llamada clave de seguridad, introduzca **fluketools**.
- 5. En Energy Analyze Plus, seleccione **Configuración del** instrumento.

- Seleccione el dispositivo de la lista desplegable que muestra los dispositivos encontrados.
- Introduzca las credenciales de usuario para permitir el acceso a la configuración del dispositivo. Los valores predeterminados de fábrica son los siguientes:

Nombre de usuario: admin

Contraseña: <en blanco> o admin

- 8. Compruebe la hora y la fecha del logger y sincronícelas con el reloj del PC si es necesario.
- Confirme que el tipo de estudio y la configuración de los cables sean correctos. Utilice el diagrama de cableado para obtener información sobre las conexiones del cable de prueba de tensión y la sonda de corriente.
- Confirme la tensión nominal y la frecuencia. En la mayoría de aplicaciones, el rango de corriente se ajusta a Auto (Automático) y se utiliza una relación de tensión y de corriente de 1:1.
- 11. Vaya a Verificación de la conexión para:
  - Comprobar las lecturas de tensión, corriente y potencia
  - Corregir la rotación de fases, la asignación de fases y la polaridad de las sondas de corriente

#### Nota

La mayoría de las instalaciones tienen rotación a derechas.

Para empezar a realizar mediciones:

- Revise y ajuste la configuración del límite en caso de eventos relacionados con la calidad eléctrica, como bajadas, subidas, interrupciones, cambios rápidos de tensión, desviaciones en forma de onda, señalización de red principal y corrientes "in-rush".
- 2. Configure la sesión de registro. Una configuración habitual sería la siguiente:
  - 1 semana de duración
  - 1 minuto para el intervalo de tendencia
  - 5 minutos para el intervalo de demanda

#### Nota

Los datos de la calidad eléctrica se almacenan en intervalos de 150/180 cicles y 10 min.

- 3. Pulse el botón Start/Stop (Inicio/Parada) del logger.
- 4. Descargue la medición durante y después de la sesión de registro con Energy Analyze Plus.
- 5. Haga clic en **Download Data** (Descargar datos) y copie la sesión de registro del logger al PC.
- 6. Abra la sesión para ver los datos de medición.

Para obtener más información acerca de cómo utilizar *Energy Analyze Plus*, consulte el software para ver la ayuda en línea.

# Configuración del instrumento y el registro

Utilice el software Energy Analyze Plus en el PC para gestionar el ajuste, configuración y verificación de la conexión del logger.

# Configuración de la medición

La configuración de mediciones incluye:

- Tipo de estudio
- Topología
- Tensión nominal y frecuencia nominal
- · Rango de corriente
- · Factores de escala para PT y CT externos
- Cálculos de armónicos
- Configuración de eventos
  - Caídas, subidas e interrupciones
  - Cambios rápidos de tensión
  - Desviación en forma de onda
  - Tensión de señal de la red principal
  - Corriente "in-rush"

#### Comprobación de la conexión

- Visualización de los datos en directo
- · Corrección automática de errores de conexión
- · Cambio entre canales de fase
- Inversión de las sondas de corriente

# Configuración del registro

- · Edición del nombre de la sesión de registro
- Adición de una descripción
- Establecimiento de un intervalo de promediación para los datos de tendencia y demanda
- Establecimiento de la fecha y hora de inicio y finalización
- · Detención de una sesión activa

#### Configuración del instrumento

- · Configuración del nombre de un instrumento
- Establecimiento de las credenciales de usuario para acceder al logger
- Selección de la fuente de sincronización temporal
- Configuración Ethernet y WiFi
- Actualización del firmware
- Instalación de licencias
- Descarga de datos de servicio
- Recuperación de los valores predeterminados de fábrica

# Configuración de la medición

# Tipo de estudio

Dependiendo de la aplicación, seleccione "Load Study" (Estudio de carga) o "Energy Study" (Estudio de energía).

- Estudio de energía: Seleccione este tipo de estudio cuando necesite medidas de tensión para una evaluación de la calidad de la red y de valores de potencia y energía que incluyan datos de potencia activa (W) y PF.
- Estudio de carga: Por comodidad, algunas aplicaciones requieren que únicamente se mida la corriente de la conexión en el punto de medición.

Ejemplos de aplicaciones típicas:

- Verificar la capacidad del circuito antes de agregar una carga adicional.
- Identificar las situaciones que permiten sobrepasar la carga admisible.

De manera opcional, se puede configurar una tensión nominal para obtener lecturas de potencia seudoaparente.

# Topología (sistema de distribución)

Seleccione el sistema pertinente. Las páginas siguientes contienen algunos ejemplos de esquemas:

# Monofásico

Ejemplo: Circuito de bifurcación en una toma.

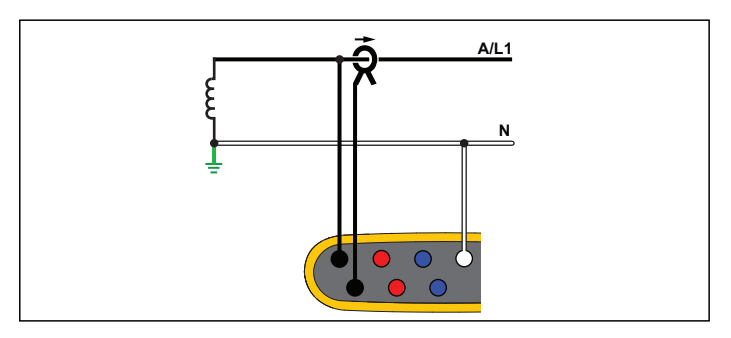

Energy Study (Estudio de energía)

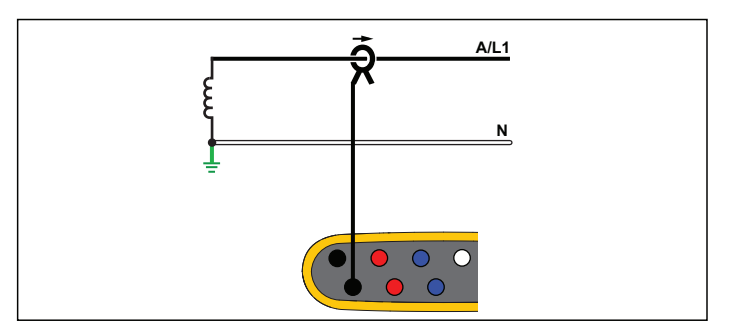

Estudio de carga (sin medición de tensión)

# Monofásico TA

El logger tiene un aislamiento galvánico entre las entradas de tensión y las señales de masa, como la entrada USB y de la red eléctrica.

Ejemplo: Usado en Noruega en algunos hospitales. Sería la conexión en un circuito de bifurcación.

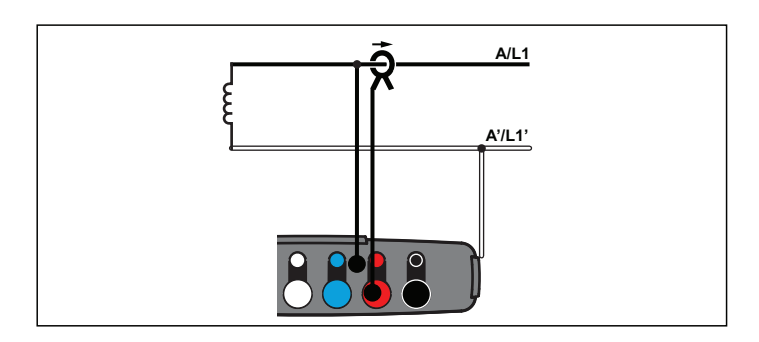

Energy Study (Estudio de energía)

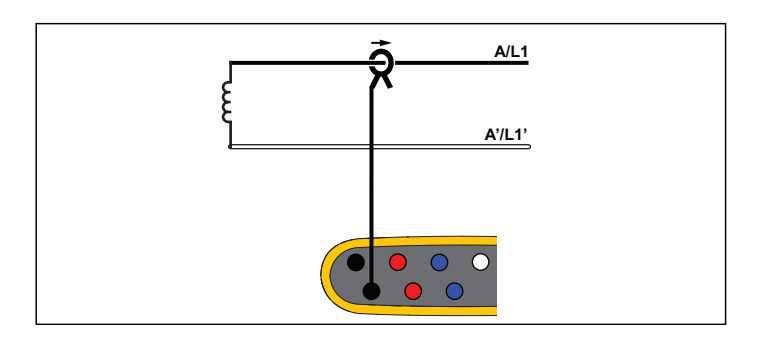

Estudio de carga (sin medición de tensión)

# Fase dividida

Ejemplo: Una instalación residencial norteamericana en la entrada de servicio.

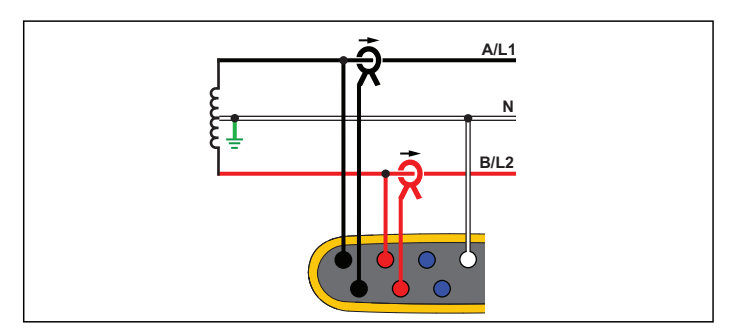

Energy Study (Estudio de energía)

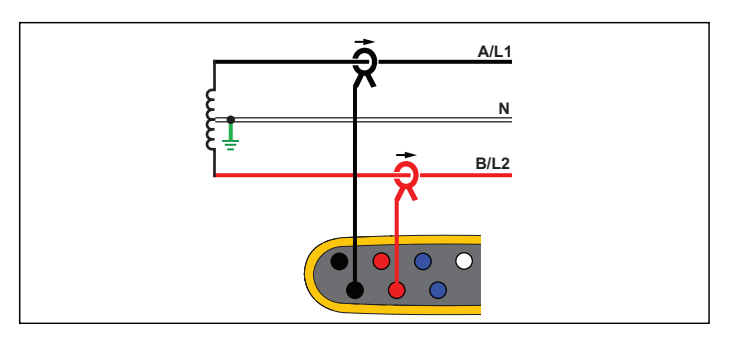

Estudio de carga (sin medición de tensión)

# 3-Φ estrella

Ejemplo: También se denomina conexión de cuatro cables. Potencia típica de un edificio comercial.

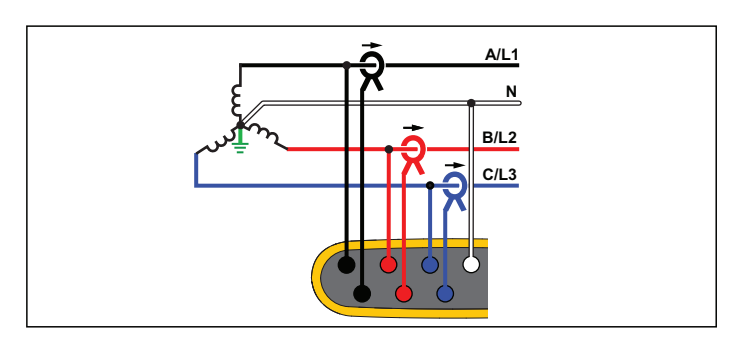

Energy Study (Estudio de energía)

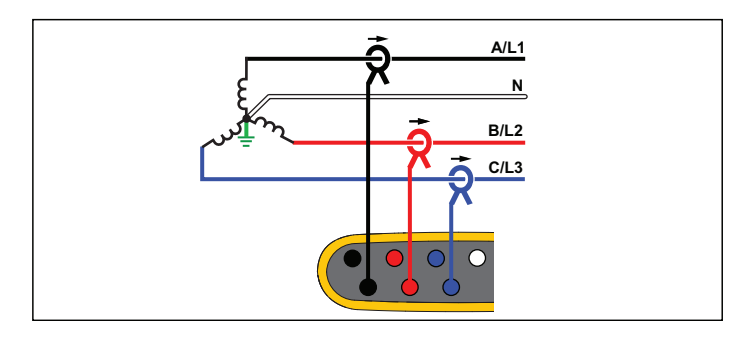

Estudio de carga (sin medición de tensión)

# 3-Φ estrella TA

El logger tiene un aislamiento galvánico entre las entradas de tensión y las señales de masa, como la entrada USB y de la red eléctrica.

Ejemplo: Potencia industrial en países que usan el sistema TI (tierra aislada), como Noruega.

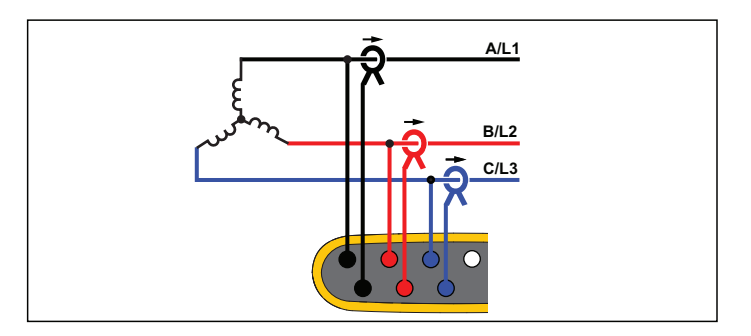

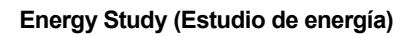

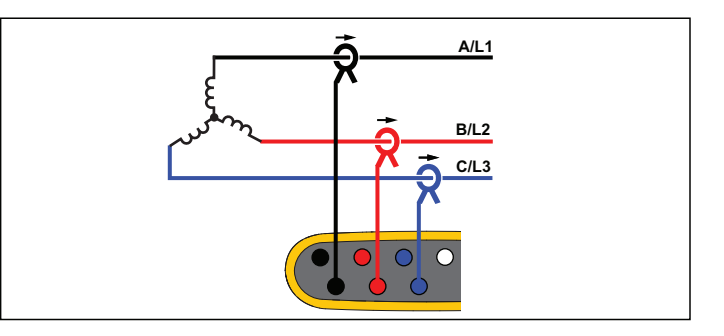

Estudio de carga (sin medición de tensión)

# 3-Φ estrella equilibrado

Ejemplo: Para las cargas simétricas (como los motores), la conexión puede simplificarse midiendo únicamente una fase y asumiendo las mismas tensiones y corrientes para las demás fases. Opcionalmente, puede medir los armónicos con una sonda de corriente en la línea neutra.

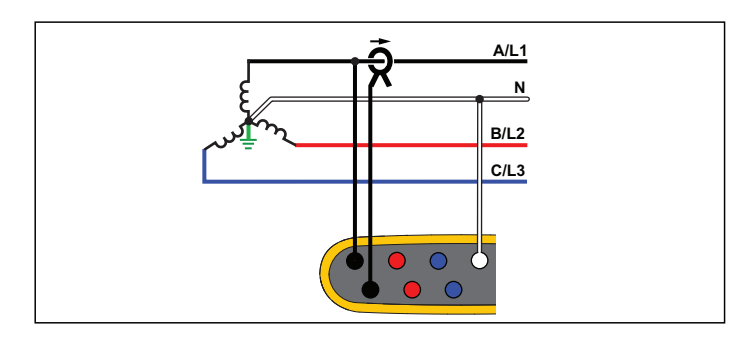

Energy Study (Estudio de energía)

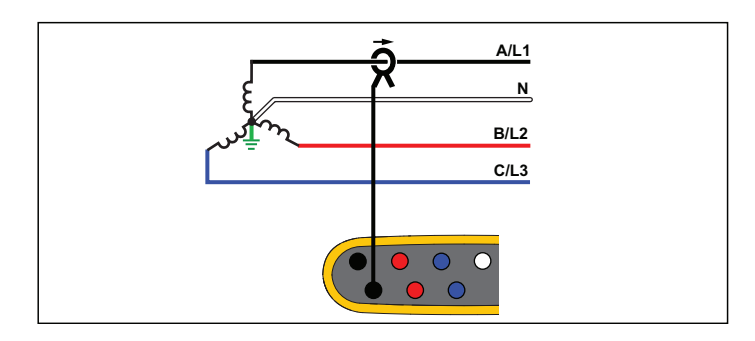

Estudio de carga (sin medición de tensión)

# 3-Φ Delta

Ejemplo: Suele encontrarse en instalaciones industriales en las que se usan motores eléctricos.

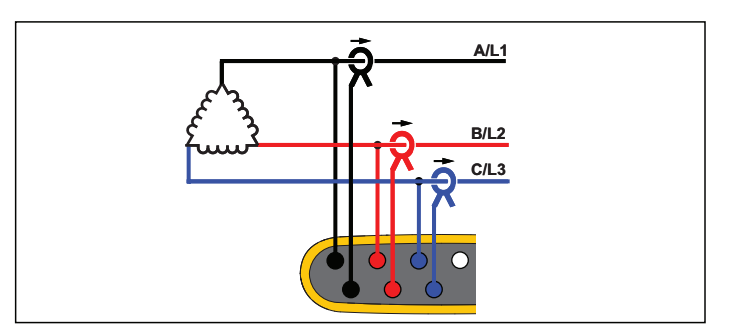

Energy Study (Estudio de energía)

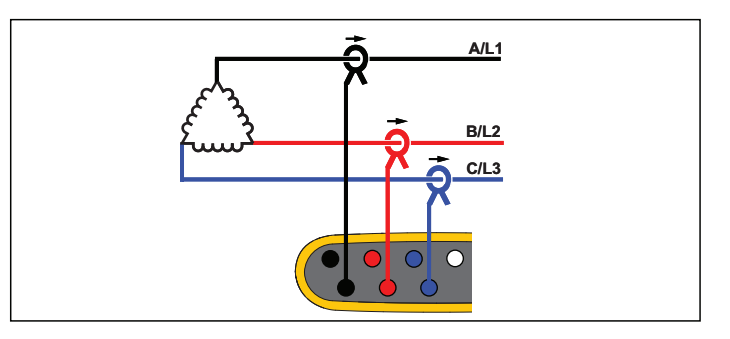

Estudio de carga (sin medición de tensión)

# Delta 2 elementos (Aron/Blondel)

Ejemplo: Conexión Blondel o Aron, simplifica la conexión utilizando únicamente dos sensores de corriente.

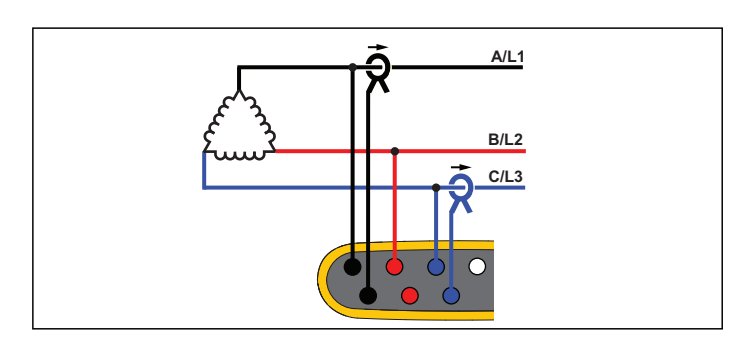

Energy Study (Estudio de energía)

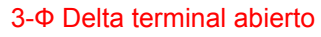

Ejemplo: Variante del transformador de potencia de tipo de bobina.

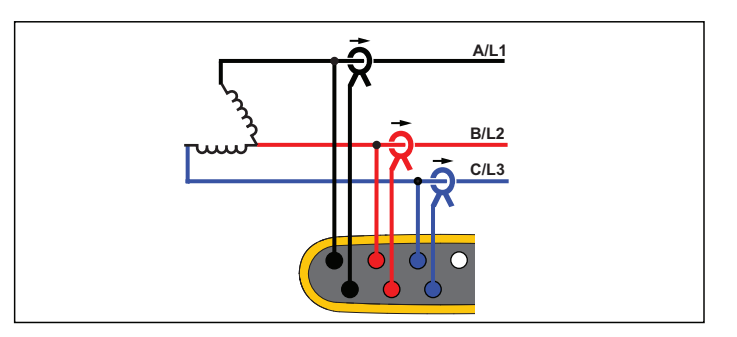

Energy Study (Estudio de energía)

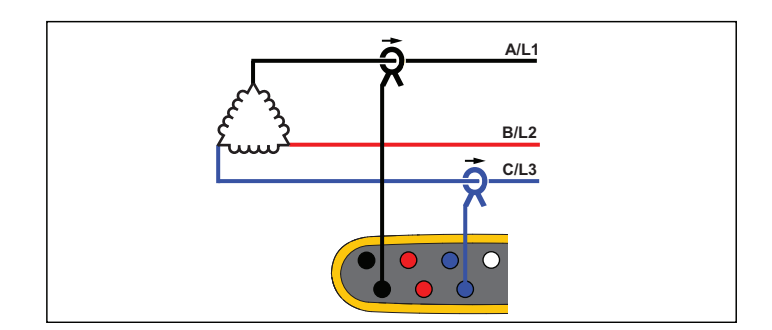

# Estudio de carga (sin medición de tensión)

Nota

Asegúrese de que la flecha del sensor mire hacia la carga para que los valores de potencia suministrados sean positivos. La dirección del sensor de corriente se puede corregir digitalmente en la pantalla Connection Verification (Verificación de la conexión).

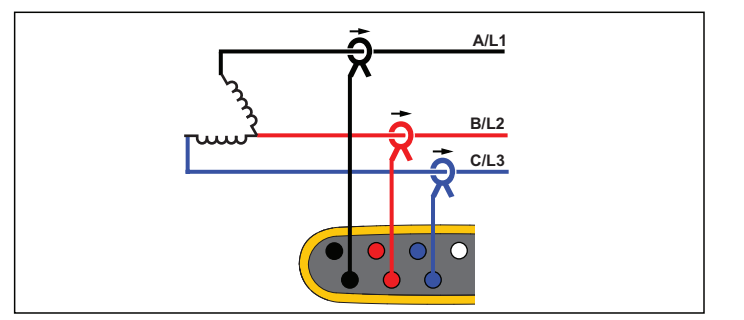

Estudio de carga (sin medición de tensión)

# 3-Φ delta terminal alto

Ejemplo: Esta tipología se utiliza para ofrecer una tensión adicional que es la mitad de la fase de la tensión de fase.

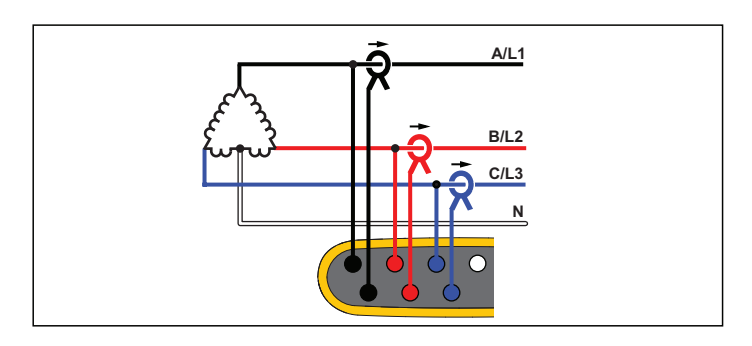

Energy Study (Estudio de energía)

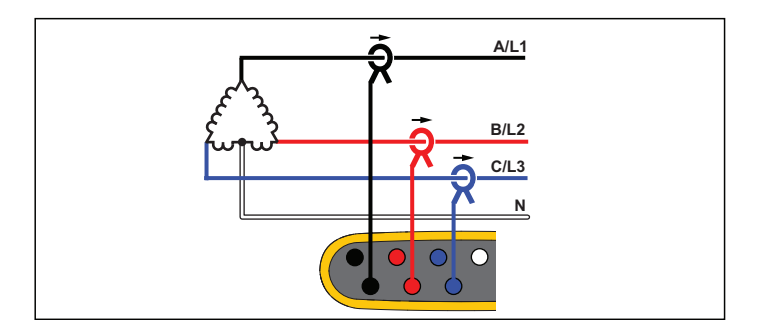

Estudio de carga (sin medición de tensión)

# 3-Φ delta equilibrado

Ejemplo: Para las cargas simétricas (como los motores), la conexión puede simplificarse midiendo únicamente una fase y asumiendo las mismas tensiones y corrientes para las demás fases.

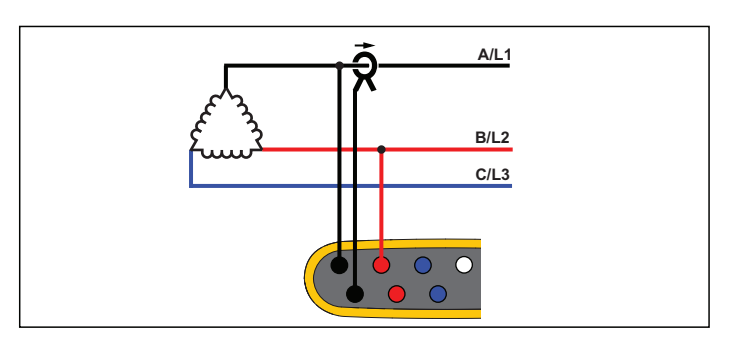

Energy Study (Estudio de energía)

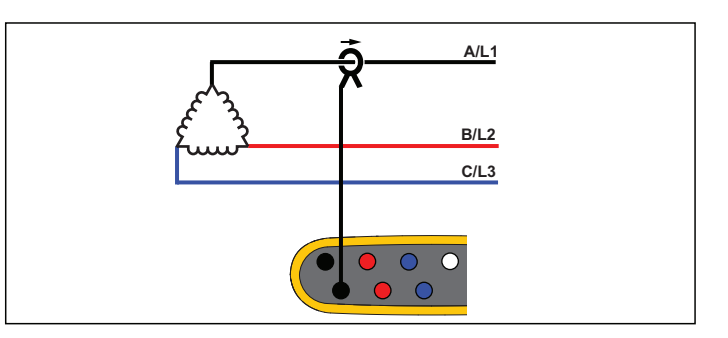

Estudio de carga (sin medición de tensión)

# Tensión nominal

Seleccione una tensión nominal en la lista. Si una tensión no aparece en la lista, introduzca un valor de tensión personalizado. En los estudios energéticos, la tensión nominal es necesaria para determinar los límites de bajadas de tensión, sobretensiones e interrupciones.

La tensión nominal en los estudios de carga se utiliza para calcular la potencia aparente simulada:

tensión nominal x corriente medida

# Frecuencia nominal

Defina la frecuencia nominal de forma que sea la misma que la frecuencia de línea de tensión, 50 Hz o 60 Hz.

# Relación de tensión (solo estudios de energía)

Configure un factor para las entradas de tensión si hay conectado un transformador de potencial (TP) en serie con las conexiones de tensión, como cuando se quiere supervisar una red de media tensión. El valor predeterminado es 1:1.

# Rango de corriente

Configure el rango de corriente del sensor conectado:

Auto (Automático)

Con la opción Auto (Automático), el rango de corriente se ajusta automáticamente en función de la corriente medida.

Low Range (Rango bajo)

El rango bajo se corresponde a 1/10 del rango nominal del sensor de corriente conectado. Por ejemplo, el rango bajo de un iFlex1500-12 son 150 A.

High Range (Rango alto)

El rango alto se corresponde con el rango nominal del sensor de corriente conectado. Por ejemplo, 1500 A es el rango nominal en una iFlex 1500-12.

#### Nota

Si no conoce con seguridad la corriente máxima durante la sesión de registro, ajuste el rango de corriente a Auto (Automático). Es posible que alguna aplicación requiera que el rango de corriente se ajuste a un valor fijo en lugar de a Auto (Automático). Esto puede deberse a que el rango automático no deja huecos y podría perder demasiada información si se producen fluctuaciones importantes en la corriente.

# Relación de corriente

Configure un factor de relación para los sensores de corriente si se utiliza un transductor de corriente (TC) para medir el nivel, mucho más alto, del lado primario de una subestación o un transformador reductor de tensión con un transformador de corriente con medidor integrado.

Utilice la relación de corriente para aumentar la sensibilidad del sensor iFlex. Enrolle el sensor iFlex alrededor del conductor principal, por ejemplo 1 veces, e introduzca un factor de relación 0,5:2 para obtener lecturas correctas. El valor predeterminado es 1:1.

# Método de cálculo de armónicos

Seleccione el método de cálculo de armónicos que desee aplicar según la norma IEC 61000-4-7. El logger aplica una FFT (transformación rápida de Fourier) cada 10/12 ciclos (habitualmente de 200 ms) que suministra componentes espectrales (ubicaciones) cada 5 Hz desde la corriente continua hasta ½ fs. fs es la frecuencia de muestra del convertidor A/D, por ejemplo 10,24 kHz. La norma permite tres formas diferentes de calcular los armónicos desde estos componentes de 5 Hz: componentes armónicos, subgrupos armónicos.

#### Información general.

|                                                                                                    | Harmonics<br>(Armónicos) Interarmónico                                                                              |                                                              |
|----------------------------------------------------------------------------------------------------|----------------------------------------------------------------------------------------------------|--------------------------------------------------------------|
| Componentes<br>armónicos<br>(necesarios para<br>mediciones según<br>determinadas normas,<br>como la IEC61000-3-<br>12)                                 | Valor RMS de un solo<br>componente de 5 Hz                                                                          | Valor RMS de todas las<br>ubicaciones entre dos<br>armónicos |
| Armónicos en<br>subgrupos<br>(predeterminado)<br>(para obtener<br>mediciones que<br>cumplan con la norma<br>IEC 61000-4-30, como<br>EN50160 o IEEE519) | Valor RMS de la<br>frecuencia de los<br>armónicos y las<br>ubicaciones adyacentes                                   | Valor RMS de todas<br>las ubicaciones entre<br>dos armónicos |
| Armónicos en grupos                                                                                                    | Valor RMS de la<br>frecuencia de los<br>armónicos y la mitad del<br>espectro de<br>interarmónicos en ambos<br>lados | no disponible                                                |

Nota

La mayoría de las normas de calidad eléctrica, como EN 50160, IEEE 519 o GOST 33073, hacen referencia a métodos de medida IEC 61000-4-30 de clase A que requieren subgrupos de armónicos.

**Componentes armónicos.** El armónico fundamental h01 y los armónicos h02-h50 están representados por la ubicación de la frecuencia de los armónicos.

Los interarmónicos ih01-ih50 se calculan a partir de todos los componentes espectrales entre dos frecuencias de armónicos consecutivas.

Ejemplos:

- En un sistema de 60 Hz, el h02 a 120 Hz se representa mediante la ubicación n.º 24 (120 Hz / 5 Hz = 24).
- El armónico h03 a 180 Hz se representa mediante la ubicación n.º 36 (180 Hz / 5 Hz = 36).
- El interarmónico ih02 se representa mediante las ubicaciones n.º 25-35 (125 Hz-175 Hz).

Seleccione componentes armónicos para las mediciones de acuerdo a las normas que requieren la medición de componentes armónicos según IEC 61000-4-7 o IEC 61000-3-12.

**Armónicos en subgrupos.** El armónico fundamental h01 y los armónicos h02-h50 son el RMS promedio de la ubicación de la frecuencia de armónicos y una ubicación adyacente a cada lado.

Los interarmónicos ih01-ih50 están compuestos del resto de las siete ubicaciones para sistemas de 50 Hz o de las nueve ubicaciones para sistemas de 60 Hz entre dos armónicos adyacentes.

Ejemplos:

- En un sistema de 60 Hz, el h02 a 120 Hz se representa mediante la ubicación n.º 23, 24 y 25 (120Hz / 5 Hz = 24).
- El armónico h03 a 180 Hz se representa mediante la ubicación n.º 35, 36 y 37 (180 Hz / 5 Hz = 36).
- El interarmónico ih02 se representa mediante las ubicaciones n.º 26-34 (130 Hz-175 Hz).

Nota

La mayoría de las normas de calidad eléctrica, como EN 50160, IEEE 519 o GOST 33073, hacen referencia a métodos de medida IEC 61000-4-30 de clase A que requieren subgrupos de armónicos.

## Armónicos en grupos.

El armónico fundamental h01 y los armónicos h02-h50 son el RMS promedio de la ubicación de la frecuencia de armónicos y la mitad de las ubicaciones entre dos frecuencias de armónicos adyacentes a cada lado. La ubicación central entre dos frecuencias de armónicos se incluye en ambos armónicos con un 50 %. Las ubicaciones entre h01 y h02 no están incluidas.

Los interarmónicos no se encuentran disponibles cuando la selección está agrupada en armónicos.

Ejemplos:

- En un sistema de 60 Hz, el armónico h03 a 180 Hz se representa mediante las ubicaciones 31-35, 36, 37-41, el 50 % de la ubicación n.º 30 y el 50 % de la ubicación n.º 42
- El armónico h04 a 240 Hz se representa mediante las ubicaciones n.º 43-47, 48, 49-53, el 50 % de la ubicación n.º 42 y el 50 % de la ubicación n.º 54

La ventaja de las mediciones que utilizan armónicos agrupados es que cubren todo el espectro sin la necesidad de almacenar interarmónicos que consumen memoria. Asegúrese de aplicar esta medición solo si la norma pertinente requiere este método.

# Flicker

El logger es compatible con la evaluación de la severidad del parpadeo de tensión según la norma IEC61000-4-15.

Seleccione la tensión del modelo con lámpara aplicada dentro del algoritmo de medición del parpadeo de tensión. Asegúrese de que la selección del modelo con lámpara coincide con la configuración de la tensión nominal, a menos que la medición incluya el uso de transductores de tensión. En este caso, compruebe que selecciona una tensión del modelo con lámpara que coincida con la definición de tensión nominal de la red de baja tensión asociada.

# Configuración de eventos

# Caídas de tensión

En los sistemas monofásicos, una bajada de tensión comienza cuando el valor desciende por debajo del límite de bajada y finaliza cuando el valor es igual o superior al límite de bajada más la tensión de histéresis. Consulte la Figura 9.

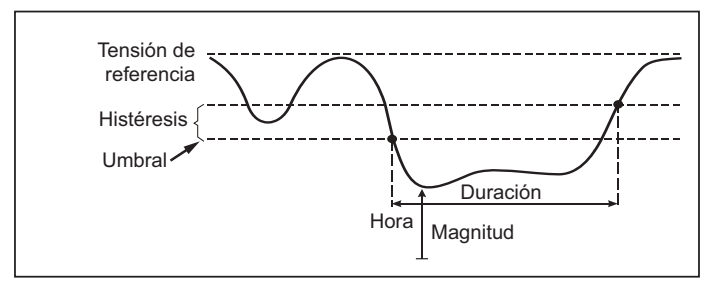

# Figura 9. Características de una caída de tensión

En los sistemas multifásicos, una bajada comienza cuando el valor de uno o más canales es inferior al límite de bajada y finaliza cuando el valor de todos los canales medidos es igual o superior al límite de bajada más la tensión de histéresis.

Elija una tensión nominal o de referencia deslizante. Una tensión de referencia deslizante utiliza valores medidos filtrados con una constante de tiempo de 1 minuto y se aplica habitualmente solo en sistemas de media y alta tensión.

#### Parámetros que configurar:

Límite

El valor límite del umbral se define como un % de la tensión nominal o de referencia deslizante. El valor predeterminado es del 90 % y la histéresis del 2 %.

# Subidas de tensión

En los sistemas monofásicos, una subida comienza cuando el valor asciende por encima del límite de subida y finaliza cuando la tensión es igual o inferior al límite de subida menos la tensión de histéresis. Consulte la Figura 10.

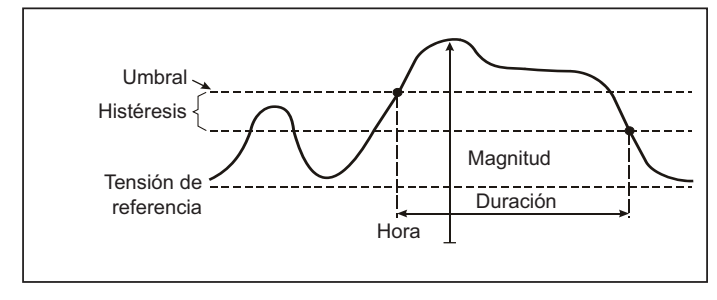

#### Figura 10. Características de una sobretensión

En los sistemas multifásicos, una sobretensión comienza cuando el valor de uno o más canales es superior al límite de subida de tensión y finaliza cuando el valor de todos los canales medidos es igual o inferior al límite de subida menos la tensión de histéresis.

Elija una tensión nominal o de referencia deslizante. Una tensión de referencia deslizante utiliza valores medidos filtrados con una constante de tiempo de 1 minuto y se aplica habitualmente solo en sistemas de media y alta tensión.

#### Parámetros que configurar:

Límite

El valor límite del umbral se define como un % de la tensión nominal o de referencia deslizante. El valor predeterminado es del 110% y la histéresis del 2%.

# Interrupciones de la tensión

En los sistemas monofásicos, una interrupción de tensión comienza cuando el valor está por debajo del límite de interrupción de tensión y finaliza cuando el valor es igual o superior al límite de interrupción de tensión más la histéresis. Consulte la Figura 11.

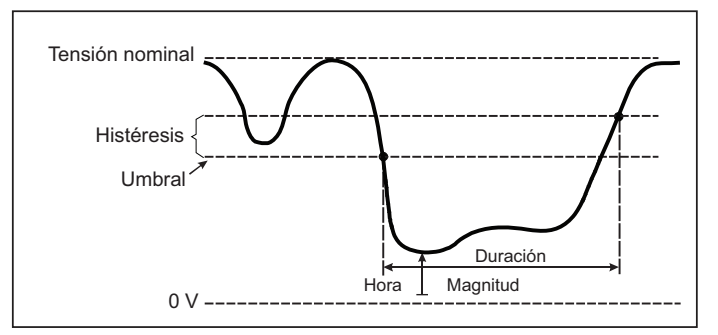

# Figura 11. Características de una interrupción de tensión

En los sistemas multifásicos, una interrupción de voltaje comienza cuando las tensiones de todos los canales son inferiores al límite de interrupción de tensión y finaliza cuando el valor de uno de los canales es igual o superior al límite de interrupción de tensión más la histéresis.

#### Nota

En los sistemas multifásicos, el evento se sigue clasificando como caída de tensión si la tensión de una o dos fases es inferior al límite de interrupción.

#### Parámetros que configurar:

Límite

El valor límite del umbral se define como un % de la tensión nominal. El valor predeterminado es del 5% y la histéresis del 2%.

# Cambios rápidos de tensión

Los cambios rápidos de tensión (RVC) son transiciones rápidas de la tensión RMS entre dos estados estables. Los cambios rápidos de tensión se capturan basándose en el umbral de RVC. El umbral de RVC se establece como un porcentaje de la tensión nominal y el nivel del umbral se calcula sobre los valores 100/120  $U_{rms(1/2)}$  anteriores. (100/120 se define como 100 valores de 50 Hz nominal o 120 valores de 60 Hz nominal). Los eventos de RVC se detectan cuando la media aritmética de los valores 100/120  $U_{rms(1/2)}$  quedan fuera de un umbral de RVC. Cuando un cambio de tensión cruza los umbrales de fluctuación, se considera como tal y no como cambio rápido de tensión. La lista de eventos muestra el incremento de tensión, el tiempo de transición y la Vmáx. Consulte la Figura 12.

#### Parámetros que configurar:

- Activación/desactivación
- Límite

El valor límite del umbral de tensión se define como el % de la tensión nominal. Los valores suelen encontrarse normalmente en el intervalo del 1 al 6 %. La histéresis de RVC debe ser inferior al umbral de RVC y suele ser habitualmente el 50 % del RVC.

# Desviación en forma de onda

El disparador de la desviación en forma de onda supervisa las diferencias en las formas de onda de ciclos de tensión consecutivos. Se muestra cada magnitud de muestra del último ciclo con la magnitud de muestra del ciclo real. La activación se inicia cuando la diferencia supera el límite configurado y finaliza cuando la diferencia es inferior al umbral restándole la histéresis. Si se inicia una activación de una desviación en forma de onda en menos de un segundo después de la finalización de la activación anterior, se combinarán en un solo evento.

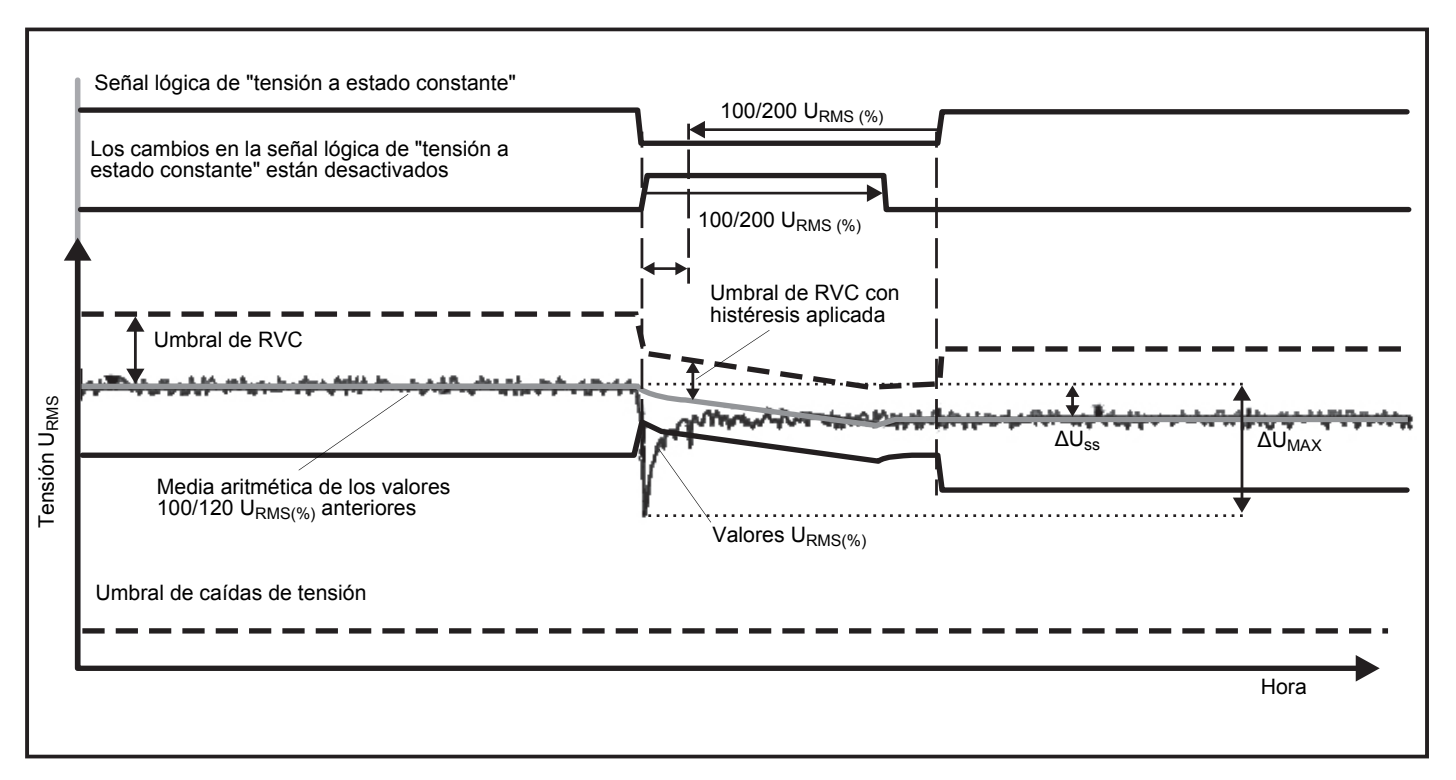

Figure 12. Características de las variaciones rápidas de tensión

Este disparador es de uso general, detecta los fenómenos no estacionarios y es perfectamente apto para todos los tipos de análisis de perturbaciones y resolución de problemas, ya que la mayoría de los problemas de calidad eléctrica provocan un cambio repentino de la forma de onda. A partir de las formas de onda registradas, en la mayoría de los casos la causa fundamental de las distorsiones puede identificarse mediante el cambio de las baterías de los condensadores, las distorsiones de la conmutación y las oscilaciones de la alimentación de la red. Además, pueden identificarse los cortocircuitos a tierra en los sistemas de tensión media con sus formas de onda características. Consulte la Figura 13.

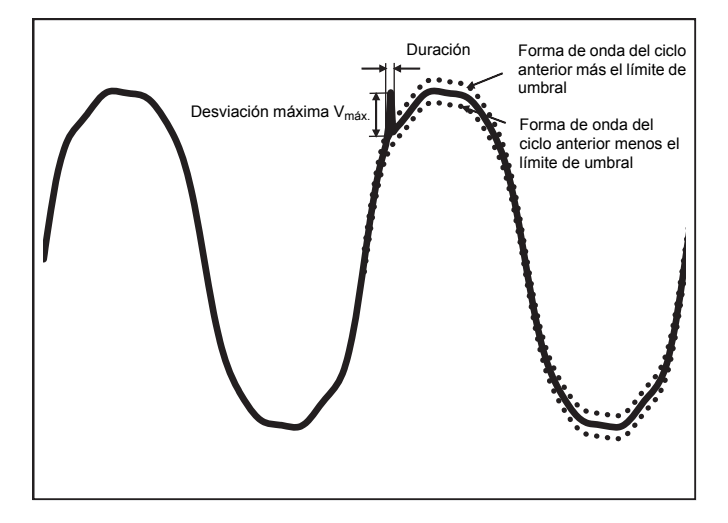

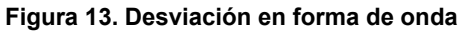

#### Parámetros que configurar:

- Activación/desactivación
- Límite

El límite de umbral de tensión es la desviación máxima de la magnitud de muestra del ciclo real en relación con la magnitud del ciclo anterior en % de la tensión nominal.

Recomendación de valores en función de la sensibilidad necesaria del disparador:

| Disparador | Sistema de 120 V | Sistema de 230 V |
|------------|------------------|------------------|
| Grueso     | 50%              | 25 %             |
| Media      | 20 %             | 10 %             |
| Fino       | 10 %             | 5 %              |

# Señal portadora

Los sistemas de distribución de energía pueden incorporar señales de control para conmutar dispositivos eléctricos de forma remota (también denominadas señales eléctricas de control). Las señales de control únicamente están presentes cuando se debe controlar un dispositivo eléctrico remoto. El disparador de señalización de la red principal puede capturar las señales de control (nivel de la señal) con 2 frecuencias diferentes.

Parámetros que configurar:

- Activación/desactivación
- Frecuencia 1 de la tensión de señalización de la red principal (MSV) y frecuencia 2 de MSV en Hz
- El rango de frecuencia es de 100 Hz hasta 3000 Hz
- Límite

El valor límite del umbral de tensión se define como el % de la tensión nominal. El valor suele encontrarse normalmente en el intervalo del 1 al 5 %.

• Tiempo de grabación

El evento activa un registro del ciclo 10/12 de hasta 120 s.

# Corriente "in-rush"

Las corrientes "in-rush" son sobrecorrientes que se producen cuando surge una carga grande o de baja impedancia. Normalmente, la corriente se estabilizará tras unos instantes cuando la carga haya alcanzado un estado de funcionamiento normal. Por ejemplo, la corriente de arranque en motores de inducción puede ser diez veces la corriente de funcionamiento normal. Consulte la Figura 14. La corriente inrush se inicia cuando el medio ciclo de corriente RMS aumenta por encima del umbral inrush, y finaliza cuando el medio ciclo de corriente RMS es igual o inferior al umbral inrush menos un valor de histéresis. En la tabla de eventos, el valor extremo es el mayor valor de medio ciclo de RMS del evento.

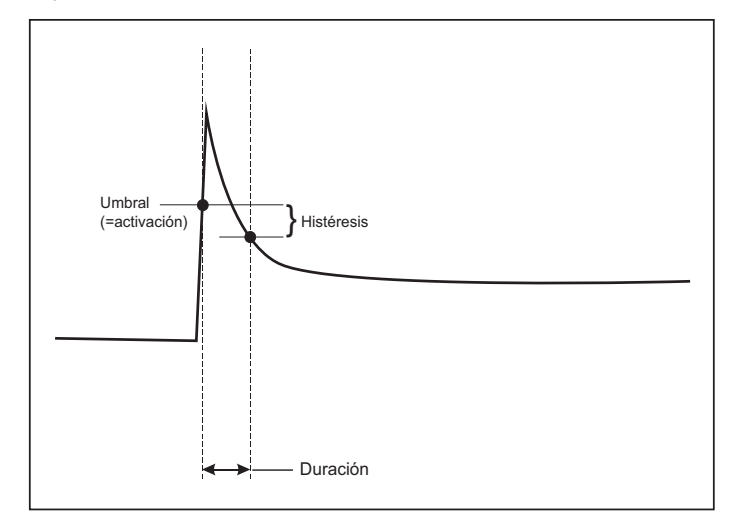

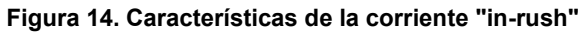

#### Parámetros que configurar:

- Activación/desactivación
- Límite

El límite de umbral de la corriente es el valor de medio ciclo de RMS en A. Una señal que supere este límite activa el evento.

# Configuración de la sesión de registro

**Nombre.** El Registrador genera automáticamente el nombre del archivo utilizando el formato ES.xxx o LS.xxx. ES ... Estudio de energía LS... Estudio de carga xxx... número gradual de archivo. El contador se restablece cuando el logger se establece en los valores predeterminados de fábrica. Consulte *Recuperación de los valores predeterminados de fábrica* para obtener más información. Si lo desea, también puede introducir el nombre del archivo que desee (máx. 31 caracteres).

**Descripción.** Introduzca más información sobre la medición, como por ejemplo el cliente, la ubicación y los datos de la placa de características. El campo de descripción tiene una capacidad máxima de 127 caracteres. Después de descargar un sesión de registro con el software Energy Analyze, también puede introducirse o modificarse la descripción.

**Intervalo de tendencias.** Seleccione el intervalo de tiempo cada cual debe añadirse un nuevo valor promedio a la sesión de registro. Los intervalos disponibles son: 1 s, 5 s, 10 s, 30 s, 1 min, 5 min, 10 min, 15 min y 30 min. Un intervalo más corto aporta más detalles pero conlleva un mayor consumo de memoria.

Ejemplos en los que resulta útil utilizar un intervalo corto:

- Identificar el ciclo de servicio de las cargas de conmutación frecuente.
- · Calcular el coste energético de las fases de producción.

Intervalo de demanda. Los proveedores eléctricos utilizan este intervalo para medir la demanda de los clientes. Seleccione un intervalo para obtener el coste energético y el valor de la demanda máxima (potencia promedio medida a lo largo del intervalo de demanda). Lo más habitual es utilizar un valor de 15 minutos. Si se desconoce el intervalo promedio, seleccione 5 minutos. La longitud de los otros intervalos puede recalcularse fuera de línea con el software Energy Analyze Plus.

Nota Este valor no está disponible para los estudios de carga.

# Duración y fecha/hora de inicio y parada de la grabación. El

inicio y el fin de una sesión de registro puede definirse como:

Botón Start/Stop (Inicio/Parada)

Inicie o detenga la sesión de registro de forma manual con el botón Start/Stop (Inicio/Parada) del logger. El registrador utiliza los ajustes preconfigurados y los datos de registros hasta que ha transcurrido la duración configurada o se pulsa el botón Start/Stop (Inicio/Parada) del logger.

Inicio inmediato

Cuando se selecciona esta opción, el logger inicia la sesión de registro inmediatamente. El final de la sesión de registro se configura mediante la duración o mediante una fecha y hora de detención. La sesión de registro siempre puede detenerse con el cliente remoto o pulsando el botón Start/Stop (Inicio/Parada) del logger durante más de 3 s.

#### Nota

*El intervalo de 3 s (150/180 ciclos) y de 10 min utilizado para los gráficos de calidad eléctrica, los armónicos y la evaluación normalizada de CE según EN50160 y IEEE519 se sincroniza con el reloj y se inicia y detiene siempre en límites de 10 min. Por ejemplo, una sesión de registro de 09:05 a 09:35 contiene dos intervalos de 10 minutos: un intervalo de 09:10 a 09:20 y un intervalo de 09:20 a 09:30.* 

· Configuración de un registro programado

Configure un registro programado por la duración y la fecha u hora de inicio, o por la fecha u hora de inicio y la fecha u hora de fin. Se trata de un método adecuado para configurar el logger para medir un perfil semanal que empieza el lunes a las 0:00 y acaba el domingo a las 24:00. Puede establecer la duración de la medición a partir de una lista. **Máximo** (Máximo) configura la duración máxima posible en función de la cantidad de memoria disponible. Para introducir una duración que no aparece en la lista, seleccione **Custom** (Personalizado) para introducir la duración en número de horas o días. La sesión de registro se detiene automáticamente cuando transcurre el tiempo de la duración seleccionada. Puede detener manualmente la sesión de registro en cualquier momento.

Nota

Incluso si ha configurado la fecha y la hora de inicio, debe pulsar el botón Start/Stop (Inicio/Parada) del logger.

# Verificación y corrección de las conexiones

Después de configurar la medición y de conectar las entradas de tensión y corriente al sistema que se quiere probar, utilice la ventana **Connection Verification** (Verificación de conexión) para confirmar la conexión.

La verificación detecta lo siguiente:

- Señal demasiado baja.
- · Rotación de las fases de la tensión y la corriente.
- Inversión de las sondas de corriente.
- Mapeado de fases incorrecto.

En la ventana de verificación de la conexión:

1. Alterne **Current Flow** (Flujo de corriente) entre modo generador y modo motor.

Normalmente, la dirección del flujo de corriente es hacia la carga. Use el modo de motor para estas aplicaciones. Utilice el modo generador cuando los sensores actuales están conectados intencionadamente al generador (por ejemplo, durante el período en que la energía va hacia la red desde un sistema de frenado regenerativo de un elevador en una instalación de aerogeneradores).

La flecha del flujo de corriente indica el flujo correcto: una condición normal se muestra en modo de carga con una flecha negra hacia arriba; en el modo de generador la flecha negra apunta hacia abajo. Si la flecha aparece en rojo, se ha invertido la dirección de flujo de corriente.

- Intercambie las fases virtualmente e invierta las entradas de corriente en lugar de realizar las correcciones manualmente:
  - Haga clic en la tensión o la entrada de corriente 1, 2 o 3 para seleccionar una fase.
  - Seleccione otra entrada.

 Si el logger puede determinar un mejor mapeado de fases o una mejor polaridad, pulse Auto Correct (Corrección automática) para aplicar los nuevos ajustes.

La función Auto Correct (Corrección automática) no está disponible si el algoritmo no puede detectar un mejor mapeado de fases o si se detecta algún error.

#### Nota

Es imposible detectar todas las conexiones incorrectas automáticamente. Antes de implementar la corrección digital, es muy importante que verifique detenidamente las modificaciones sugeridas. Las aplicaciones con generación de energía monofásica pueden ofrecer resultados erróneos al aplicar la función de corrección automática.

El algoritmo crea una secuencia con una rotación de fases hacia la derecha.

#### Configuración del instrumento

Esta sección de la configuración trata sobre los requisitos para realizar un estudio de potencia o calidad eléctrica. La configuración comprobará que los detalles del estudio sean correctos y que se recopilan datos útiles y accionables.

#### Nombre de instrumento

Puede asignar un nombre al Registrador. Este nombre se añade a los archivos de medición cuando visualiza los archivos en el software Energy Analyze Plus. El nombre predeterminado es FLUKE174x<número de serie>, por ejemplo: FLUKE1748<12345678>.

**Credenciales de usuario.** Esto permite configurar credenciales de usuario personalizadas para obtener acceso a la configuración del dispositivo. Los valores predeterminados de fábrica son los siguientes:

#### Nombre de usuario: admin

#### Contraseña: admin

Si no conoce las credenciales, descargue los datos registrados desde el logger y realice un restablecimiento a los valores de fábrica con el botón Start/Stop (Inicio/Parada) durante el encendido. Consulte *Recuperación de los valores predeterminados de fábrica* para obtener más información.

## Sincronización temporal

Establezca una de las siguientes fuentes de reloj disponibles:

**Manual.** Sincronice manualmente el reloj del logger con el reloj del cliente remoto. En Energy Analyze, también se llama "PC Time" (Hora del PC).

El reloj cumple los requisitos definidos en la norma IEC 61000-4-30 de clase A para permitir una desviación máxima de 1 s/día cuando la sincronización no está disponible.

**Hora de Internet.** El logger se pondrá en contacto con un servidor horario de Internet (NTP) y mantendrá el reloj de tiempo real sincronizado durante las sesiones de registro. Esta configuración requiere de conexión a Internet. Consulte la configuración de la red para obtener más información. Las marcas de hora de los datos resultantes de los registros serán más precisas que si se una el modo de sincronización temporal manual, también durante periodos largos, pero es posible que no cumplan con los requisitos de la norma IEC 61000-4-30 de clase A.

**GPS.** Establezca esta opción cuando utilice el receptor de GPS FLUKE-174X GPS-REC. Consulte también la entrada de sincronización temporal del GPS para obtener más información. Para las mediciones de IEC 61000-4-30 de clase A, Fluke recomienda utilizar esta configuración para obtener la mayor precisión en tiempo real en menos de ±1 ciclo.

#### Configuración de Ethernet

Utilice el puerto Ethernet para configurar el logger y descargar datos de medición con el software Energy Analyze Plus. El puerto Ethernet también se usa para el protocolo de tiempo de redes (NTP) y así sincronizar periódicamente el reloj de tiempo real cuando la hora de Internet está configurada. Puede introducir una dirección específica o indicar que la dirección se encuentra automáticamente por la red.

#### Nota

Si hay una disponible en la red, se asigna una dirección automática mediante un servidor DHCP. De lo contrario, póngase en contacto con el departamento de redes o de TI para obtener acceso a la dirección IP fijada.

# Actualizar firmware

Nota

Las actualizaciones de firmware eliminan todos los datos de medición.

## Para realizar la actualización:

1. En una unidad USB con un mínimo de 80 MB de espacio libre, cree una carpeta con llamada **Fluke174x** (sin espacios).

#### Nota

Asegúrese de que la unidad USB utilice el sistema archivos FAT o FAT32. En Windows, se necesita una herramienta externa para poder formatear una unidad USB ≥32 GB con el sistema FAT/FAT32.

- Copie el archivo de firmware (\*.bin) en esta carpeta. Si el directorio \Fluke174x contiene más de un archivo de firmware (\*.bin), se utilizará la versión más reciente.
- 3. Asegúrese de que el logger está enchufado a la red principal y que cuenta con una conexión a Energy Analyze Plus.
- 4. Inserte la unidad USB en el logger.
- 5. Seleccione actualizar el firmware en **Instrument Settings** (Configuración del instrumento) y siga las instrucciones.

La actualización del firmware tarda aproximadamente 5 minutos. Durante este tiempo, el LED de Start/Stop (Inicio/Parada) parpadea en blanco. Cuando el firmware termina de actualizarse, el logger se reinicia automáticamente. Si el LED de Start/Stop (Inicio/Parada) es de color verde o ámbar fijo, indica que el logger se encuentra en proceso de reinicio.

# Activación de licencia

Para activar una licencia desde un PC:

- 1. Vaya a www.fluke.com.
- Vaya a la página de registro del producto y seleccione su región, país e idioma.

- 3. Seleccione Brand (Marca) > Fluke Industrial.
- 4. Seleccione **Product Family** (Familia de productos) > **Power Quality Tools** (Medidores de calidad eléctrica).
- 5. Seleccione Model Name (Nombre del modelo) > Fluke 1742, Fluke 1746 o Fluke 1748.
- 6. Introduzca el número de serie del Registrador.

#### Nota

Debe introducir el número de serie correctamente (sin espacios en blanco). El número de serie es un número de 8 dígitos y se encuentra en la configuración del logger o en la etiqueta trasera del producto.

 Introduzca la clave de licencia que consta en la documentación de activación de la licencia. El formulario web admite hasta dos claves de licencia. Puede activar funciones de la licencia en cualquier momento si vuelve a la página de registro web.

#### Nota

Para activar la Infraestructura Wi-Fi no necesita la clave de licencia.

- Cumplimente todos los campos y envíe el formulario. Recibirá un correo electrónico con el archivo de licencia en su dirección de correo electrónico.
- Cree una carpeta denominada "Fluke174x" en una unidad USB. El nombre del archivo no debe contener espacios. Asegúrese de que el formato utilice el sistema archivos FAT o FAT32. (En Windows, se necesita una herramienta externa para poder formatear una unidad USB de 32 GB con el sistema FAT/FAT32.)
- 10. Copie el archivo de licencia (\*.txt) en esta carpeta.
- 11. Asegúrese de que el logger está enchufado a la red principal y que cuenta con una conexión a Energy Analyze Plus.
- 12. Inserte la unidad USB en el logger.

Seleccione New License (Nueva licencia) > Install from Instrument Settings (Instalar desde configuración del instrumento) y siga las instrucciones.

# Recuperación de datos de servicio del logger

Si se le solicita para el servicio de atención al cliente, utilice esta función para copiar todos los archivos de mediciones en formato raw junto con la información del sistema:

- En una unidad USB con suficiente memoria disponible en función del tamaño del archivo de las sesiones de registro almacenadas (máx. 2 GB), cree una carpeta llamada Fluke174x (sin espacios).
- 2. Cree un archivo CopyServiceData.txt en la carpeta \Fluke174x.
- 3. Compruebe que el logger esté enchufado a la red principal.
- 4. Inserte la unidad USB en el logger.

Los datos de medición relevantes se copian en la unidad USB. Durante la transferencia de archivos, el LED de Start/Stop (Inicio/Parada) parpadea en blanco. Esta operación puede tardar varios minutos en función de la cantidad de datos almacenados. Puede extraer la memoria USB cuando el LED de Start/Stop (Inicio/Parada) cambie al color verde. Si el indicador LED es ámbar, hay disponible una advertencia o información importante. Consulte el software de control remoto, Energy Analyze Plus, para obtener más información.

#### Nota

Los datos de servicio se copian en la unidad USB cuando inserta la unidad en el logger. Elimine o cambie el nombre del archivo CopyServiceData.txt para desactivar esta característica.

# Recuperación de los valores predeterminados de fábrica

Para restablecer el logger con el software Energy Analyze Plus, haga clic en el botón **Factory reset** (Restablecimiento a valores predeterminados de fábrica). Se mostrará un mensaje solicitándole si desea continuar o cancelar el restablecimiento.

#### Nota

El restablecimiento de los valores predeterminados de fábrica desde el cliente remoto no afecta a las licencias instaladas en el logger.

Para restablecer el logger a los valores predeterminados de fábrica con el botón Start/Stop (Inicio/Parada):

- Encienda el logger con el botón Start/Stop (Inicio/Parada) y manténgalo pulsado durante aproximadamente 5 s hasta que todos los LED de estado se vuelvan rojos.
- 2. Suelte el botón Start/Stop (Inicio/Parada).

Los LED de estado comenzarán a parpadear en verde.

 Pulse el botón Start/Stop (Inicio/Parada) de nuevo hasta que los LED de estado confirmen el restablecimiento a los valores predeterminados de fábrica con un color verde fijo.

El logger continúe con el proceso de arranque.

#### Nota

Si se restablecen los valores predeterminados de fábrica durante la secuencia de encendido, se eliminan todas las licencias instaladas del logger.

# A Precaución

Cuando se pulsa el botón Start/Stop (Inicio/Parada) durante más de 8 segundos, el logger realiza un restablecimiento de software. Esta es la última opción si el logger ya no responde. Realizar un restablecimiento de software durante una sesión de registro puede provocar que se pierdan datos.

# Copia automática de datos a USB

El logger es compatible con acciones automáticas al insertar la unidad USB. Es útil recopilar datos del logger sin la necesidad de conectarse a él para descargar los datos al PC.

Para activar el modo de copia automática:

- 1. En una unidad USB, cree la carpeta Fluke174x (sin espacios).
- 2. Cree un archivo AutoCopyData.txt en la carpeta \Fluke174x.
- 3. Compruebe que el logger esté enchufado a la red principal.
- 4. Inserte la unidad USB en el logger.

Los datos de medición registrados se copian en la unidad USB. Durante la transferencia de archivos, el LED de Start/Stop (Inicio/Parada) parpadea en blanco. Esta operación puede tardar varios minutos en función de la cantidad de datos almacenados. Puede extraer la memoria USB cuando el LED de Start/Stop (Inicio/Parada) cambie al color verde. Si el indicador LED es ámbar, hay disponible una advertencia o información importante. Consulte el software de control remoto, Energy Analyze Plus, para obtener más información.

#### Nota

Los datos de medición se copian en el disco USB cuando inserta la unidad en el logger. Elimine o cambie el nombre del archivo AutoCopyData.txt para desactivar esta característica.

# Sincronización horaria por GPS

Con el receptor GPS opcional (FLUKE-174X GPS-REC), el logger tiene la mejor precisión posible en tiempo real de 1 ms normalmente y cumple con los requisitos de sincronización horaria de la norma IEC61000-4-30 de clase A.

Para utilizar la sincronización horaria por GPS:

1. En **Instrument Setup** (Configuración del instrumento) configure Time Synchronization Source to GPS (Fuente de sincronización a GPS).

El LED de hora en el logger se vuelve roja para indicar un estado de sincronización temporal no válido y que no hay conexión al receptor de GPS.

- 2. Enchufe el receptor de GPS FLUKE-174X GPS-REC al conector de E/S (12).
- 3. Coloque el receptor en una ubicación con una vista despejada hacia el cielo.

Debido a la intensidad de señal extremadamente baja de los satélites, considere colocarlo en el exterior para obtener una sincronización temporal fiable. La adquisición tarda aproximadamente 1 minuto hasta que se identifican suficientes satélites para usarlos en la sincronización temporal.

El LED de hora se vuelve verde cuando el receptor de GPS proporciona una sincronización temporal fiable.

# Funciones incluidas en la licencia

Las claves de licencia están disponibles como accesorios especiales. Las claves expanden la funcionalidad del logger con funciones de la licencia. La tabla 6 es una lista de las funciones de la licencia disponibles.

| Característica                                                                                                    | 1742 | 1746 | 1748 |  |
|----------------------------------------------------------------------------------------------------|------|------|------|--|
| Infraestructura WiFi <sup>[1]</sup>                                                                                                    | •    | •    | •    |  |
| IEEE 519/Report                                                                                                    | •    | ٠    | •    |  |
| 1742-6/Upgrade                                                                                                    | •    |      |      |  |
| 1742-8/Upgrade                                                                                                    | •    |      |      |  |
| 1746-8/Upgrade                                                                                                    |      | •    |      |  |
| <ol> <li>La licencia de infraestructura WiFi es una licencia complementaria y se activa<br/>cuando registra el logger en www.fluke.com.</li> </ol> |      |      |      |  |

#### Tabla 6. Funciones incluidas en la licencia

#### Infraestructura Wi-Fi

Esta licencia permite conectar el dispositivo a una infraestructura Wi-Fi. Consulte *Conexión WiFi a la infraestructura para obtener más información.* 

# 1742-6/Upgrade

La licencia Upgrade activa las funciones avanzadas de análisis del 1746 en un modelo 1742. Estas característica son:

- Desequilibrio de tensión y corriente
- Interarmónicos de tensión y corriente
- Eventos: Caídas, subidas e interrupciones
- · Eventos: cambios rápidos de tensión
- Eventos: Corriente de arranque
- Eventos: Señalización de la red

La actualización incluye un juego de sondas magnéticas (3 rojas, 1 negra)

# 1742-8/Upgrade

La licencia Upgrade activa las funciones avanzadas de análisis del 1748 en un modelo 1742. Estas característica son:

- Desequilibrio de tensión y corriente
- Interarmónicos de tensión y corriente
- Eventos: Caídas, subidas e interrupciones
- Eventos: cambios rápidos de tensión
- Eventos: Corriente de arranque
- · Eventos: Señalización de la red
- Eventos: desviación en forma de onda
- · Registros de sucesos: perfil RMS
- Registros de sucesos: Forma de onda
- Registros de sucesos: Perfil RMS de señalización de la red principal

La actualización incluye un juego de sondas magnéticas (3 rojas, 1 negra) y un kit de colgador magnético.

# 1746-8/Upgrade

La licencia Upgrade activa las funciones avanzadas de análisis del 1748 en un modelo 1746. Estas característica son:

- · Eventos: desviación en forma de onda
- Registros de sucesos: perfil RMS
- Registros de sucesos: Forma de onda
- Registros de sucesos: Perfil RMS de señalización de la red principal

La actualización incluye un kit de colgador magnético.

# IEEE 519/Report

La licencia IEEE 519/Report activa la validación de armónicos de corriente y tensión según la norma IEEE 519: "IEEE: prácticas y requisitos recomendados para el control de armónicos en sistemas de energía eléctrica".

Las características activadas son:

- Almacenamiento de datos armónicos de 150/180 ciclos
- Evaluación de tensión baja y muy baja y de armónicos:
  - Análisis de pasa/no pasa de un vistazo con el software Energy Analyze Plus
  - Generación de informes
- Cálculo y validación de la distorsión de demanda total (TDD)

# Mantenimiento

Si el logger no necesita un mantenimiento especial cuando se utiliza correctamente. El mantenimiento solo debe ser realizado en un centro de servicio asociado a la compañía, y por personal autorizado y debidamente cualificado, dentro del periodo de garantía. Consulte <u>www.fluke.com</u> para conocer la ubicación y la información de contacto de los centros de servicio de Fluke en todo el mundo.

# Advertencia

Para evitar posibles choques eléctricos, fuego o lesiones personales:

- No ponga en funcionamiento el producto si no tiene las cubiertas o si la caja está abierta. Podría quedar expuesto a tensiones peligrosas.
- Retire las señales de entrada antes de limpiar el Producto.
- Utilice únicamente las piezas de repuesto especificadas.
- La reparación del Producto solo puede ser realizada por un técnico autorizado.

# A Precaución

No dañe la ventilación que se encuentra detrás de la tapa del compartimento de la batería o la protección de entrada IP65 podría verse afectada.

#### Limpieza

# A Precaución

A fin de evitar que el instrumento resulte dañado, no utilice disolventes ni productos abrasivos para limpiarlo.

Si está sucio, limpie con cuidado el logger con un paño húmedo (no utilice productos de limpieza). Se puede usar un jabón neutro.

## Sustitución de la batería

## Advertencia

Para evitar posibles choques eléctricos, fuego o lesiones personales:

- No conecte los terminales de las pilas ya que podría producirse un cortocircuito.
- · No desmonte ni rompa las pilas ni las baterías.
- No coloque las pilas ni las baterías cerca de una fuente de calor o fuego. Evite la exposición a la luz solar.

#### A Precaución

#### Sustituya la batería recargable después de 5 años.

El producto tiene una batería de iones de litio recargable interna.

Para sustituir la batería:

- 1. Desatornille los tres tornillos y quite la tapa del compartimento de la batería. Consulte la Figura 15.
- 2. Reemplace la batería.
- 3. Sustituya y cierre la tapa del compartimento de la batería.

#### ▲ Precaución

Para evitar que se produzcan daños en el producto, utilice únicamente un juego de baterías de Fluke.

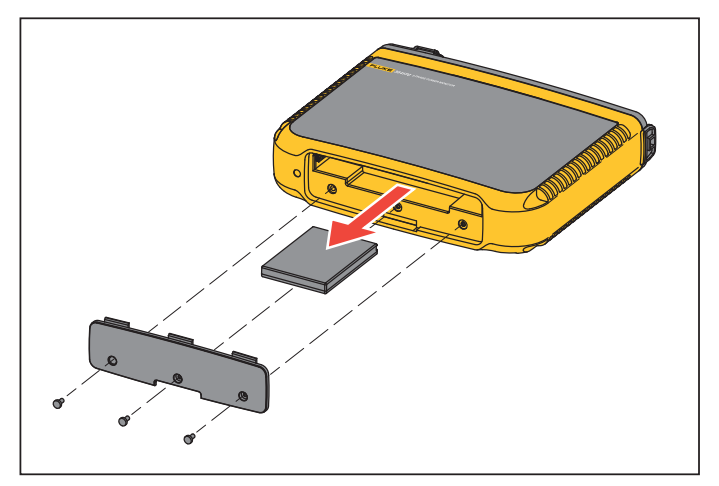

#### Figura 15. Reemplazo de las pilas

#### Calibración

Como servicio adicional, Fluke ofrece un servicio de inspección y calibración periódicas del Registrador. Se recomienda realizar la calibración cada 2 años. Para obtener más información, consulte *Contacto con Fluke* en la página 2.

# Mantenimiento y piezas

La Tabla 7 contiene una lista de las piezas de repuesto, que están ilustradas en la Figura 16. Para solicitar piezas y accesorios, consulte *Contacto con Fluke* en la página 2.

| Tabla | 7. | Piezas | de re | epuesto |
|-------|----|--------|-------|---------|
|-------|----|--------|-------|---------|

| Ref. | Descripción                                                                                                    | Cant.   | Pieza de Fluke o<br>número de modelo |
|------|----------------------------------------------------------------------------------------------------|---------|--------------------------------------|
| 0    | Adaptador WiFi a USB                                                                                                    | 2       | 4723989                              |
| 2    | Tapa del compartimiento de la batería                                                                                   | 1       | 4814066                              |
| 3    | Batería, iones de litio 3,7 V y 2500 mAh                                                                                | 1       | 4146702                              |
| 4    | Cable USB                                                                                                    | 1       | 1671807                              |
| 5    | Cable de alimentación, según el país<br>(Norteamérica, Europa, Reino Unido, Australia, Japón, India/ Sudáfrica, Brasil) | 1       | Consulte la Tabla 2                  |
| 6    | Cables de prueba de 0,18 m rojo/negro, 1000 V CAT III                                                                   | 1 juego | 4903281                              |
| 0    | Cables de prueba de 1,5 m rojo/negro, 1000 V cat. III                                                                   | 1 juego | 4703585                              |
| 8    | Juego de marcadores de cable                                                                                            | 1 juego | 4895646                              |
| 9    | Unidad USB<br>(incluye manuales de usuario e instalador para el software para PC)                                       | 1       | 4710847                              |
| Ð    | Adaptador de red MA-C8                                                                                                  | 1       | 4945842                              |

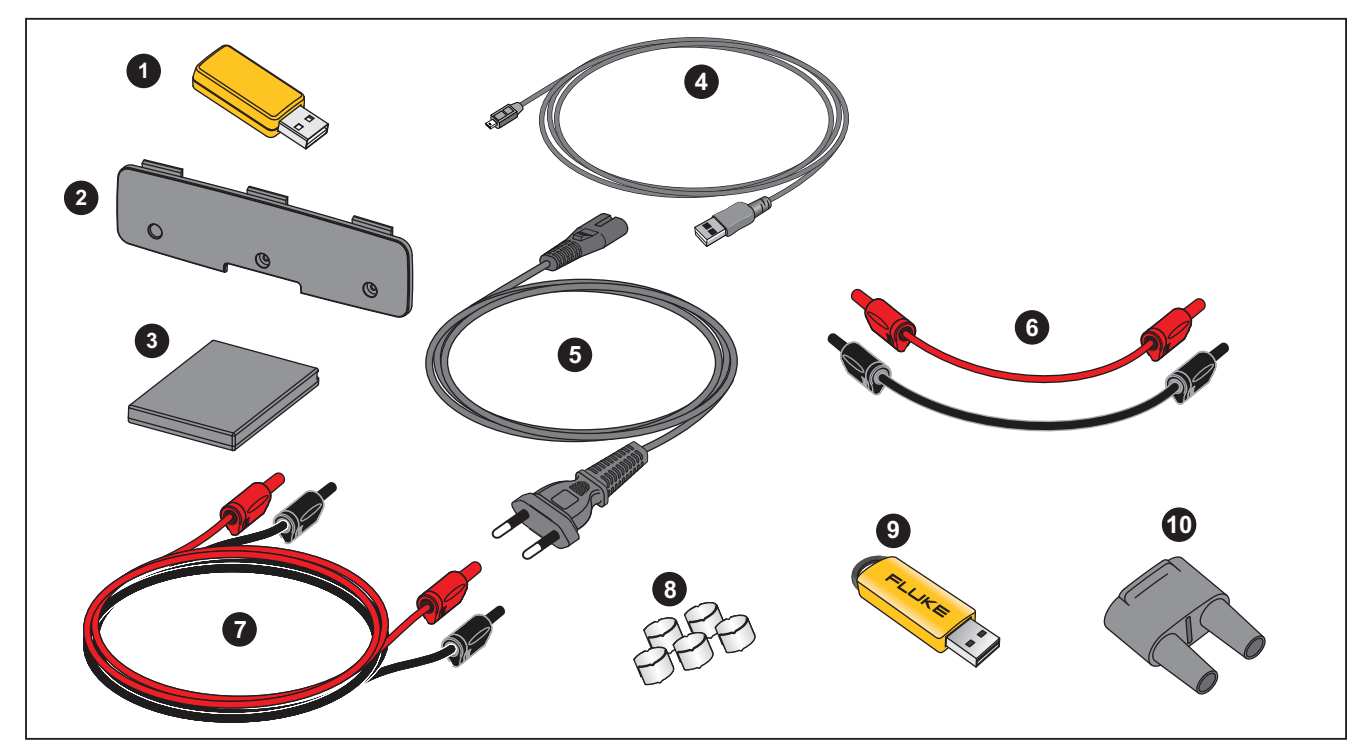

Figure 16. Piezas de repuesto

# Glosario

| Desequilibrio                     | Desequilibrio de tensión de alimentación                                                                                                    |
|-----------------------------------|----------------------------------------------------------------------------------------------------|
| (u2)                              | Estado de un sistema trifásico en el que los valores RMS de las tensiones de línea a línea (componente fundamental) o los ángulos de fase entre tensiones de líneas consecutivas, no son todos iguales. El valor de desequilibrio es el porcentaje de secuencia negativa a la secuencia positiva y suele estar en el intervalo comprendido entre 0 % y 2 %.    |
| h01 [V, A]                        | Componente de frecuencia fundamental                                                                                                    |
|                                   | Valor RMS del componente de frecuencia fundamental o de tensión o corriente. Se aplica la subclasificación según IEC 61000-4-7.                                                                                                    |
| h02-h50 [%]                       | Componente armónico de tensión o corriente<br>El porcentaje del valor RMS de los componentes armónicos de tensión o corriente h02-h50 hasta el valor RMS del componente fundamental h01<br>de tensión o corriente. En función del método de cálculo de armónicos seleccionado, se aplica un subgrupo, grupo o componente armónico<br>según IEC 61000-4-7.      |
| THD [%]                           | Distorsión total de armónico<br>El porcentaje del valor RMS de la suma de todos los componentes armónicos de tensión o corriente h02 … h50 hasta el valor RMS del<br>componente fundamental h01 de tensión o corriente.                                                                                                    |
| THC [V, A]                        | Contenido de armónicos total                                                                                                    |
|                                   | El valor RMS de la suma de todos los componentes armónicos de tensión o corriente h02 h50.                                                                                                    |
| ih01-ih50 [%]                     | Componente interarmónico de tensión o corriente El porcentaje del valor RMS de los componentes interarmónicos de tensión o corriente ih01-<br>ih50 hasta el valor RMS del componente fundamental h01 de tensión o corriente. En función del método de cálculo de armónicos seleccionado, se<br>aplica un subgrupo o componente armónico según IEC 61000-4-7.   |
| TID [%]                           | Distorsión interarmónica total<br>El porcentaje del valor RMS de la suma de todos los componentes interarmónicos de tensión o corriente ih01-ih50 hasta el valor RMS del<br>componente fundamental h01 de tensión o corriente. En función del método de cálculo de armónicos seleccionado, se aplica un subgrupo<br>o componente armónico según IEC 61000-4-7. |
| TIC [V, A]                        | Contenido de interarmónicos total<br>El valor RMS de la suma de todos los componentes interarmónicos de tensión o corriente h02-h50.                                                                                                    |
| TDD <sup>[1]</sup> [%]            | Distorsión total de demanda<br>El porcentaje del valor RMS de la suma de todos los componentes armónicos de corriente h02 … h50 hasta I <sub>L</sub> , la demanda máxima de corriente.                                                                                                    |
| IL <sup>[1]</sup> [A]             | Corriente de carga de demanda máxima                                                                                                    |
|                                   | El valor actual se establece en el punto de acoplamiento común y se debe considerar la suma de las corrientes correspondientes a la demanda máxima durante los doce meses anteriores, dividida por 12.                                                                                                    |
|                                   | Este valor es necesario para calcular el TDD y para determinar los límites de armónicos de corriente aplicables definidos en IEEE 519. Este valor es una entrada de usuario en la configuración de medida.                                                                                                    |
| I <sub>SC<sup>[1]</sup> [A]</sub> | Corriente de cortocircuito máxima en el punto de acoplamiento común                                                                                                    |
|                                   | Este valor es necesario para determinar los límites armónicos de corriente aplicables definidos en IEEE 519. Este valor es una entrada de usuario<br>en la configuración de medida.                                                                                                    |
| P <sub>ST</sub> , P <sub>LT</sub> | PST es el valor de parpadeo de tensión a corto plazo calculado en base a periodos definidos de 10 minutos. PLT es el valor de parpadeo de tensión a largo plazo calculado en base a periodos definidos de 2 horas.                                                                                                    |
| SSID                              | Identificador de red (WiFi): nombre del punto de acceso o nombre de un SSID oculto                                                                                                    |

[1] Requiere la licencia IEEE 519/Report.

# Parámetros compatibles

|                                |                                |                                                                     | 1742, 17                    | 746, 1748                |                                            |                             |                   |                                     |                                       |                            |                                 |
|--------------------------------|--------------------------------|---------------------------------------------------------------------|-----------------------------|--------------------------|--------------------------------------------|-----------------------------|-------------------|-------------------------------------|---------------------------------------|----------------------------|---------------------------------|
|                                |                                | Intervalo                                                           | Monofásico<br>Monofásico TA | Fase dividida<br>(2P-3W) | 3-Ф estrella<br>3-Ф estrella TA<br>(3Р-4М) | 3-Φ estrella<br>equilibrado | 3-Ф delta (3Р-3W) | Delta 2 elementos<br>(Aron/Blondel) | 3-Ф delta term.<br>abierto<br>(3P-3W) | 3-Φ terminal alto<br>Delta | Equilibrado delta de<br>3 fases |
| V <sub>AN</sub> <sup>[1]</sup> | V                              | Tendencia: 1-30 segundos<br>Demanda: 5-30 minutos<br>CE: 10 minutos | •                           | •                        | •                                          | •                           | ● <sup>[2]</sup>  | •[2]                                | •[2]                                  | •[2]                       | •                               |
| V <sub>BN</sub> <sup>[1]</sup> | V                              | Tendencia: 1-30 segundos<br>Demanda: 5-30 minutos<br>CE: 10 minutos |                             | •                        | •                                          | 0                           | ● <sup>[2]</sup>  | •[2]                                | •[2]                                  | •[2]                       | 0 <sup>[2]</sup>                |
| V <sub>CN</sub> <sup>[1]</sup> | V                              | Tendencia: 1-30 segundos<br>Demanda: 5-30 minutos<br>CE: 10 minutos |                             |                          | •                                          | 0                           | ● <sup>[2]</sup>  | •[2]                                | •[2]                                  | •[2]                       | _ <sup>[2]</sup>                |
| V <sub>AB</sub> <sup>[1]</sup> | V                              | Tendencia: 1-30 segundos<br>Demanda: 5-30 minutos<br>CE: 10 minutos |                             | •[2]                     | ● <sup>[2]</sup>                           | 0 <sup>[2]</sup>            | •                 | •                                   | •                                     | •                          | •                               |
| V <sub>BC</sub> <sup>[1]</sup> | V                              | Tendencia: 1-30 segundos<br>Demanda: 5-30 minutos<br>CE: 10 minutos |                             |                          | ● <sup>[2]</sup>                           | 0 <sup>[2]</sup>            | •                 | •                                   | •                                     | •                          | 0                               |
| VCA <sup>[1]</sup>             | V                              | Tendencia: 1-30 segundos<br>Demanda: 5-30 minutos<br>CE: 10 minutos |                             |                          | • <sup>[2]</sup>                           | 0 <sup>[2]</sup>            | ٠                 | •                                   | •                                     | •                          | 0                               |
| I <sub>A</sub>                 | А                              | Tendencia: 1-30 segundos<br>Demanda: 5-30 minutos                   | •                           | •                        | •                                          | •                           | •                 | •                                   | •                                     | •                          | •                               |
| I <sub>B</sub>                 | А                              | Tendencia: 1-30 segundos<br>Demanda: 5-30 minutos                   |                             | •                        | •                                          | 0                           | •                 | Δ                                   | •                                     | •                          | 0                               |
| I <sub>C</sub>                 | А                              | Tendencia: 1-30 segundos<br>Demanda: 5-30 minutos                   |                             |                          | •                                          | 0                           | •                 | •                                   | •                                     | •                          | 0                               |
| I <sub>N</sub>                 | А                              | Tendencia: 1-30 segundos<br>Demanda: 5-30 minutos                   |                             | •                        | •                                          | Х                           |                   |                                     |                                       |                            |                                 |
| f                              | Hz                             | Tendencia: 1-30 segundos<br>CE: 10 segundos, 10 minutos             | •                           | •                        | •                                          | •                           | •                 | •                                   | •                                     | •                          | •                               |
| Aux 1, 2                       | mV, definido<br>por el usuario | Tendencia: 1-30 segundos                                            | •                           | •                        | ٠                                          | •                           | •                 | •                                   | •                                     | •                          | •                               |

# **Power Quality Logger** Parámetros compatibles

|                                         |      |                                                                           | 1742, 17                    | 746, 1748                |                                            |                             |                   |                                     |                                       |                            |                                 |
|-----------------------------------------|------|---------------------------------------------------------------------------|-----------------------------|--------------------------|--------------------------------------------|-----------------------------|-------------------|-------------------------------------|---------------------------------------|----------------------------|---------------------------------|
|                                         |      | Intervalo                                                                 | Monofásico<br>Monofásico TA | Fase dividida<br>(2P-3W) | 3-Ф estrella<br>3-Ф estrella TA<br>(3Р-4W) | 3-Φ estrella<br>equilibrado | 3-Ф delta (3Р-3W) | Delta 2 elementos<br>(Aron/Blondel) | 3-Ф delta term.<br>abierto<br>(3P-3W) | 3-Φ terminal alto<br>Delta | Equilibrado delta de<br>3 fases |
| THD V <sub>AN<sup>[3]</sup></sub>       | %    | Tendencia: 1-30 segundos<br>CE: 10 minutos, 150/180 ciclos [4]            | ٠                           | •                        | ٠                                          | •                           |                   |                                     |                                       |                            |                                 |
| THD V <sub>BN<sup>[3]</sup></sub>       | %    | Tendencia: 1-30 segundos<br>CE: 10 minutos, 150/180 ciclos [4]            |                             | •                        | ٠                                          |                             |                   |                                     |                                       |                            |                                 |
| THD V <sub>CN<sup>[3]</sup></sub>       | %    | Tendencia: 1-30 segundos<br>CE: 10 minutos, 150/180 ciclos <sup>[4]</sup> |                             |                          | ٠                                          |                             |                   |                                     |                                       |                            |                                 |
| THD V <sub>AB</sub> <sup>[3]</sup>      | V, % | Tendencia: 1-30 segundos<br>CE: 10 minutos, 150/180 ciclos <sup>[4]</sup> |                             |                          |                                            |                             | •                 | •                                   | •                                     | •                          | •                               |
| THD V <sub>BC<sup>[3]</sup></sub>       | V, % | Tendencia: 1-30 segundos<br>CE: 10 minutos, 150/180 ciclos [4]            |                             |                          |                                            |                             | •                 | •                                   | •                                     | •                          |                                 |
| THD VCA <sup>[3]</sup>                  | V, % | Tendencia: 1-30 segundos<br>CE: 10 minutos, 150/180 ciclos [4]            |                             |                          |                                            |                             | ٠                 | •                                   | •                                     | •                          |                                 |
| Armónicos h01-50 V <sub>AN</sub> [3][5] | V, % | 10 minutos, 150/180 ciclos [4]                                            | ٠                           | •                        | •                                          | •                           |                   |                                     |                                       |                            |                                 |
| Armónicos h01-50 V <sub>BN</sub> [3][5] | V, % | 10 minutos, 150/180 ciclos [4]                                            |                             | •                        | •                                          |                             |                   |                                     |                                       |                            |                                 |
| Armónicos h01-50 V <sub>CN</sub> [3][5] | V, % | 10 minutos, 150/180 ciclos [4]                                            |                             |                          | •                                          |                             |                   |                                     |                                       |                            |                                 |
| Armónicos h01-50 V <sub>AB</sub> [3][5] | V, % | 10 minutos, 150/180 ciclos [4]                                            |                             |                          |                                            |                             | •                 | •                                   | •                                     | •                          | ٠                               |
| Armónicos h01-50 V <sub>BC</sub> [3][5] | V, % | 10 minutos, 150/180 ciclos [4]                                            |                             |                          |                                            |                             | •                 | •                                   | •                                     | •                          |                                 |
| Armónicos h01-50 V <sub>A</sub> [3][5]  | V, % | 10 minutos, 150/180 ciclos [4]                                            |                             |                          |                                            |                             | •                 | •                                   | •                                     | ٠                          |                                 |
| Armónicos h01-50 I <sub>A</sub>         | A, % |                                                                           | •                           | •                        | •                                          | •                           | •                 | •                                   | •                                     | •                          | •                               |
| Armónicos h01-50 I <sub>B</sub>         | A, % |                                                                           |                             | •                        | •                                          |                             | •                 | •                                   | •                                     | •                          |                                 |
| Armónicos h01-50 I <sub>C</sub>         | A, % |                                                                           |                             |                          | •                                          |                             | •                 | •                                   | •                                     | •                          |                                 |
| THD I <sub>A</sub>                      | A, % | Tendencia: 1-30 segundos<br>CE: 10 minutos, 150/180 ciclos <sup>[4]</sup> | •                           | •                        | •                                          | •                           | •                 | •                                   | •                                     | •                          | •                               |
|                                         | A, % | Tendencia: 1-30 segundos<br>CE: 10 minutos, 150/180 ciclos [4]            |                             | •                        | •                                          |                             | •                 | •                                   | •                                     | •                          |                                 |

1742, 1746, 1748 Equilibrado delta de Delta 2 elementos (Aron/Blondel) 3-Φ terminal alto Delta 3-Ф delta (3P-3W) Monofásico Monofásico TA 3-Ф estrella 3-Ф estrella TA (3P-4W) Fase dividida (2P-3W) 3-Ф delta term. 3-Ф estrella equilibrado Intervalo abierto (3P-3W) 3 fases Tendencia: 1-30 segundos A, % THD I<sub>C</sub> • • • • . CE: 10 minutos, 150/180 ciclos [4] Tendencia: 1-30 segundos THC IN А Х CE: 10 minutos, 150/180 ciclos [4] • • % CE: 10 minutos, 150/180 ciclos [4] TDD IA<sup>[4]</sup> • • • • • • • • • % TDD IB<sup>[4]</sup> CE: 10 minutos, 150/180 ciclos [4] • • • • • • CE: 10 minutos. % TDD IC<sup>[4]</sup> • • • • . 150/180 ciclos [4] CE: 10 minutos P<sub>st</sub> de parpadeo de tensión 1 • • • • • • • • • P<sub>It</sub> de parpadeo de tensión 1 CE: 2 horas • • • • • • • • • Eventos: caída de tensión/subida de tensión % Unom 1/2 ciclo RMS • • • • • • • • • Interrupción 1746, 1748 Tendencia: 1-30 segundos Desequilibrio de tensión % • ٠ • • ٠ CE: 10 minutos Tendencia: 1-30 segundos % Desequilibrio de corriente • • • • . CE: 10 minutos TID VAN<sup>[3]</sup> % CE: 10 minutos • • • • % TID V<sub>BN<sup>[3]</sup></sub> CE: 10 minutos • • V<sub>CN</sub><sup>[3]</sup> TID % CE: 10 minutos • TID VAB<sup>[3]</sup> V, % CE: 10 minutos • • • • • TID V<sub>BC<sup>[3]</sup></sub> V, % CE: 10 minutos • • • • TID V<sub>CA<sup>[3]</sup></sub> CE: 10 minutos V, % ٠ • • •

|                                                                |                                            |                           | 1746                        | , 1748                   |                                            |                             |                   |                                     |                                       |                            |                                 |
|----------------------------------------------------------------|--------------------------------------------|---------------------------|-----------------------------|--------------------------|--------------------------------------------|-----------------------------|-------------------|-------------------------------------|---------------------------------------|----------------------------|---------------------------------|
|                                                                |                                            | Intervalo                 | Monofásico<br>Monofásico TA | Fase dividida<br>(2P-3W) | 3-Ф estrella<br>3-Ф estrella TA<br>(3P-4W) | 3-Φ estrella<br>equilibrado | 3-Ф delta (3P-3W) | Delta 2 elementos<br>(Aron/Blondel) | 3-Φ delta term.<br>abierto<br>(3P-3W) | 3-Φ terminal alto<br>Delta | Equilibrado delta de<br>3 fases |
| TID I <sub>A</sub>                                             | A, %                                       | CE: 10 minutos            | •                           | •                        | •                                          | •                           | •                 | •                                   | •                                     | •                          | •                               |
| TID I <sub>B</sub>                                             | A, %                                       | CE: 10 minutos            |                             | •                        | •                                          |                             | •                 | •                                   | •                                     | •                          |                                 |
| TID I <sub>C</sub>                                             | A, %                                       | CE: 10 minutos            |                             |                          | •                                          |                             | •                 | •                                   | •                                     | •                          |                                 |
| TIC I <sub>N</sub>                                             | А                                          | CE: 10 minutos            |                             | •                        | •                                          | Х                           |                   |                                     |                                       |                            |                                 |
| Interarmónicos<br>ih01-50 V <sub>AN</sub> <sup>[3]</sup>       | V, %                                       | CE: 10 minutos            | •                           | •                        | •                                          | •                           |                   |                                     |                                       |                            |                                 |
| Interarmónicos<br>ih01-50 V <sub>BN</sub> <sup>[3]</sup>       | V, %                                       | CE: 10 minutos            |                             | •                        | •                                          |                             |                   |                                     |                                       |                            |                                 |
| Interarmónicos<br>ih01-50 V <sub>CN</sub> <sup>[3]</sup>       | V, %                                       | CE: 10 minutos            |                             |                          | •                                          |                             |                   |                                     |                                       |                            |                                 |
| Interarmónicos<br>ih01-50 V <sub>AB</sub> <sup>[3]</sup>       | V, %                                       | CE: 10 minutos            |                             |                          |                                            |                             | •                 | •                                   | •                                     | •                          | •                               |
| Interarmónicos<br>ih01-50 V <sub>BC</sub> <sup>[3]</sup>       | V, %                                       | CE: 10 minutos            |                             |                          |                                            |                             | ٠                 | ٠                                   | •                                     | •                          |                                 |
| Interarmónicos<br>ih01-50 V <sub>CA</sub> <sup>[3]</sup>       | V, %                                       | CE: 10 minutos            |                             |                          |                                            |                             | •                 | ٠                                   | •                                     | •                          |                                 |
| Eventos: caída de<br>tensión/subida de tensión<br>Interrupción | % Unom<br>% de<br>referencia<br>deslizante | ½ ciclo RMS               | •                           | •                        | •                                          | •                           | •                 | •                                   | •                                     | •                          | •                               |
| Eventos: cambios rápidos<br>de tensión                         | % Unom                                     | ½ ciclo RMS               | •                           | •                        | •                                          | •                           | •                 | ٠                                   | •                                     | •                          | •                               |
| Eventos: Corriente de<br>arranque                              | A                                          | <sup>1</sup> ∕₂ ciclo RMS | •                           | •                        | •                                          | •                           | •                 | •                                   | •                                     | •                          | •                               |
| Eventos: señalización de la<br>red principal                   | % Unom                                     | RMS de 200 ms             | •                           | •                        | •                                          | •                           | •                 | •                                   | •                                     | •                          | •                               |

1748 Equilibrado delta de 3-Φ terminal alto Delta Delta 2 elementos 3-Ф delta (3P-3W) Monofásico Monofásico TA 3-Ф estrella 3-Ф estrella TA Fase dividida (2P-3W) (Aron/Blondel) 3-Ф delta term. 3-Ф estrella equilibrado Intervalo (3P-4W) abierto (3P-3W) 3 fases Eventos: desviación en % Unom 10.24 kHz • • • • • • • • ۲ forma de onda Registro de sucesos: perfil V, A 1/2 ciclo RMS de hasta 10 s • • • • • • • • • RMS Registro de sucesos: V, A 10,24kHz hasta 10 ciclos • • • • • • • • • Forma de onda Registro de sucesos: perfil V. A 10/12 ciclos de hasta 120 s • • • ۰ • ۰ • ۰ ۰ RMS de MS • = Valores medidos X = Opcional para análisis de armónicos  $\Delta$  = Valores calculados Valores simulados (derivados de la fase 1) [1] Simulación en estudios de carga si se especifica Unom [2] Disponible en Advanced graphs (Gráficos avanzados) [3] No disponible en los estudios de carga [4] Requiere la licencia IEEE 519/Report [5] Fluke 1742: solo con licencia IEEE 519/Report

# Potencia

| 1742, 1746, 1748                   |     |                          |                             |                          |                                            |                             |                          |                                        |                                       |                            |                                 |
|------------------------------------|-----|--------------------------|-----------------------------|--------------------------|--------------------------------------------|-----------------------------|--------------------------|----------------------------------------|---------------------------------------|----------------------------|---------------------------------|
|                                    |     | Intervalo                | Monofásico<br>Monofásico TA | Fase dividida<br>(2P-3W) | 3-Ф estrella<br>3-Ф estrella TA<br>(3P-4W) | 3-Φ estrella<br>equilibrado | 3-Ф triángulo<br>(3P-3W) | Delta 2<br>elementos<br>(Aron/Blondel) | 3-Φ delta term.<br>abierto<br>(3P-3W) | 3-Φ delta<br>terminal alto | Equilibrado<br>delta de 3 fases |
| PA, PA fund <sup>[3]</sup>         | W   | Tendencia: 1-30 segundos | •                           | •                        | •                                          | •                           |                          |                                        |                                       |                            |                                 |
| PB, PB fund <sup>[3]</sup>         | W   | Tendencia: 1-30 segundos |                             | ٠                        | •                                          | 0                           |                          |                                        |                                       |                            |                                 |
| PC, PC fund <sup>[3]</sup>         | W   | Tendencia: 1-30 segundos |                             |                          | •                                          | 0                           |                          |                                        |                                       |                            |                                 |
| PTotal, PTotal fund <sup>[3]</sup> | W   | Tendencia: 1-30 segundos |                             | •                        | •                                          | 0                           | •                        | •                                      | •                                     | •                          | •                               |
| QA, QA fund <sup>[3]</sup>         | var | Tendencia: 1-30 segundos | •                           | ٠                        | •                                          | •                           |                          |                                        |                                       |                            |                                 |
| QB, QB fund <sup>[3]</sup>         | var | Tendencia: 1-30 segundos |                             | •                        | •                                          | 0                           |                          |                                        |                                       |                            |                                 |
| QC, QC fund <sup>[3]</sup>         | var | Tendencia: 1-30 segundos |                             |                          | •                                          | 0                           |                          |                                        |                                       |                            |                                 |
| QTotal, QTotal fund <sup>[3]</sup> | var | Tendencia: 1-30 segundos |                             |                          | •                                          | 0                           | •                        | •                                      | •                                     | •                          | •                               |
| S <sub>A</sub> <sup>[1]</sup>      | VA  | Tendencia: 1-30 segundos | •                           | •                        | •                                          | •                           |                          |                                        |                                       |                            |                                 |
| S <sub>B</sub> <sup>[1]</sup>      | VA  | Tendencia: 1-30 segundos |                             | •                        | •                                          | 0                           |                          |                                        |                                       |                            |                                 |
| S <sub>C</sub> <sup>[1]</sup>      | VA  | Tendencia: 1-30 segundos |                             |                          | •                                          | 0                           |                          |                                        |                                       |                            |                                 |
| S <sub>TOTAL</sub> <sup>[1]</sup>  | VA  | Tendencia: 1-30 segundos |                             | ٠                        | •                                          | 0                           | •                        | •                                      | •                                     | •                          | •                               |
| PFA <sup>[3]</sup>                 | 1   | Tendencia: 1-30 segundos | •                           | •                        | •                                          | •                           |                          |                                        |                                       |                            |                                 |
| PF <sub>B</sub> <sup>[3]</sup>     | 1   | Tendencia: 1-30 segundos |                             | ٠                        | •                                          | 0                           |                          |                                        |                                       |                            |                                 |
| $PF_{C}^{[3]}$                     | 1   | Tendencia: 1-30 segundos |                             |                          | •                                          | 0                           |                          |                                        |                                       |                            |                                 |
| PF <sub>Total</sub> <sup>[3]</sup> | 1   | Tendencia: 1-30 segundos |                             | •                        | •                                          | 0                           | •                        | •                                      | •                                     | •                          | •                               |

• = Valores medidos

 $\circ$  = Valores simulados (derivados de la fase 1)

[1] Simulación en estudios de carga si se especifica U<sub>nom</sub>

[2] Valores visualizados secundarios

[3] No disponible en los estudios de carga

# **Especificaciones generales**

## Garantía

| Logger               | 2 años (no incluye la batería)                                 |
|----------------------|----------------------------------------------------------------|
| Accesorios           | .1 año                                                         |
| Ciclo de calibración | 2 años                                                         |
| Dimensiones          | 23,0 cm x 18,0 cm x 5,4 cm (9,1 pulg. x 7,1 pulg. x 2,1 pulg.) |
| Peso                 | 1 kg (2,2 lb)                                                  |

# Especificaciones ambientales

#### Registrador

| Temperatura                |                                                                                              |
|----------------------------|----------------------------------------------------------------------------------------------|
| Funcionamiento             | 25 °C a +50 °C (-13 °F a +122 °F) caliente el producto a -10 °C (+32 °F) antes de encenderlo |
| Almacenamiento sin batería | 25 °C a +60 °C (-13 °F a +140 °F)                                                            |
| Almacenamiento con batería | 20 °C a +50 °C (-4 °F a +122 °F)                                                             |
| Humedad de funcionamiento  | IEC60721-3-3: 3K6:                                                                           |
|                            | -25 °C a +30 °C (-13 °F a +86 °F): ≤100 %                                                    |
|                            | 40 °C (104 °F): 55 %                                                                         |
|                            | 50 °C (122 °F): 35 %                                                                         |
| Altitud                    |                                                                                              |
| Funcionamiento             | 2000 m (hasta 4000 m disminuye a 1000 V CAT II/600 V CAT III/300 V CAT IV)                   |
| Almacenamiento             | 12 000 m                                                                                     |
| Batería                    | Iones de litio 3,7 V, 8,5 Wh, se puede sustituir por el cliente                              |
| Temperatura                |                                                                                              |
| Almacenamiento             | 20 °C a +50 °C (-4 °F a +122 °F)                                                             |
| Carga                      | 0 °C a 45 °C (32 °F a 113 °F)                                                                |
| Clasificación IP           | IEC 60529: IP 50/IEC 60529: IP65 con conector de impedancia secundaria IP65                  |
| Vibraciones                | IEC 60721-3-3 / 3M2                                                                          |
|                            |                                                                                              |

# Seguridad

| General                            | IEC 61010-1: Grado de contaminación 2                                                                                                    |
|------------------------------------|----------------------------------------------------------------------------------------------------|
| Medición                           | IEC 61010-2-033: CAT IV 600 V / CAT III 1000 V                                                                                                    |
| Alimentación eléctrica             | Categoría de sobretensión IV, Grado de contaminación 2                                                                                                    |
| Adaptador de red MA-C8             | CAT II 300 V                                                                                                    |
| Compatibilidad electromagnética (E | MC)                                                                                                    |
| Internacional                      | IEC 61326-1: En la industria                                                                                                    |
|                                    | CISPR 11: Grupo 1, clase A                                                                                                    |
|                                    | Grupo 1: El equipo genera de forma intencionada o utiliza energía de frecuencia de radio de carga acoplada conductora que es necesaria para el funcionamiento interno del propio equipo.                                                                                                    |
|                                    | Clase A: El equipo es adecuado para su uso en todos los ámbitos, a excepción de los ámbitos domés-<br>ticos y aquellos que estén directamente conectados a una red de suministro eléctrico de baja tensión<br>que proporciona alimentación a edificios utilizados para fines domésticos. Puede que haya dificulta-<br>des potenciales a la hora de garantizar la compatibilidad electromagnética en otros medios debido a<br>las interferencias conducidas y radiadas. |
|                                    | Si este equipo se conecta a un objeto de pruebas, las emisiones pueden superar los niveles exigidos<br>por CISPR 11.                                                                                                    |
| Korea (KCC)                        | Equipo de clase A (Equipo de emisión y comunicación industrial)                                                                                                    |
|                                    | Clase A: El equipo cumple con los requisitos industriales de onda electromagnética (Clase A) y así lo<br>advierte el vendedor o usuario. Este equipo está diseñado para su uso en entornos comerciales, no<br>residenciales.                                                                                                    |
| USA (FCC)                          |                                                                                                    |
| Radio inalámbrica con adaptador co | n USB/WiFi o USB/WiFi + adaptador BLE (accesorio opcional)                                                                                                    |
| Rango de frecuencia                |                                                                                                    |
| Potencia suministrada              | <100 mW                                                                                                    |

# Especificaciones eléctricas

#### Fuente de alimentación

| Rango de voltaje                                                    |                                                                                                    |
|---------------------------------------------------------------------|----------------------------------------------------------------------------------------------------|
| utilizando una entrada de seguridad con<br>del circuito de medición | alimentación<br>de 100 a 500 V                                                                                                    |
| utilizando MA-C8 con cable de alimentad<br>estándar (IEC 60320 C7)  | ción<br>de 100 a 240 V<br>Máximo de 50 VA (máximo de 15 VA con alimentación mediante adaptador MA-C8)                                                                                                    |
| Consumo máximo sin carga                                            | <0.3 W solo con alimentación mediante entrada IEC 60320                                                                                                    |
| Eficiencia                                                          | >68.2 % (en conformidad con la reglamentación de eficiencia energética)                                                                                                    |
| Frecuencia de red                                                   |                                                                                                    |
| Potencia de la batería                                              | Iones de litio 3,7 V, 9,25 Wh, se puede sustituir por el cliente                                                                                                    |
| Tiempo de funcionamiento con batería                                | habitualmente 4 horas                                                                                                    |
| Tiempo de carga                                                     |                                                                                                    |
| Entradas de tensión                                                 |                                                                                                    |
| Número de entradas                                                  | 4 (3 fases referentes al neutro)                                                                                                    |
| Tensión de entrada máxima                                           |                                                                                                    |
| Impedancia de entrada                                               | 10 ΜΩ                                                                                                    |
| Ancho de banda                                                      |                                                                                                    |
| Escala                                                              | 1:1 y variable                                                                                                    |
| Entradas de corriente                                               |                                                                                                    |
| Número de entradas                                                  | 4 (3 fases y neutro), el modo se selecciona automáticamente cuando está conectado el sensor                                                                                                    |
| máx.                                                                |                                                                                                    |
| Pinza                                                               | 500 mV <sub>rms</sub> / 50 mV <sub>rms</sub> ; CF 2,8                                                                                                    |
| Bobina de Rogowski                                                  |                                                                                                    |
| Rango                                                               | <ul> <li>1 A a 150 A/10 A a 1500 A con sonda de corriente delgada flexible i17XX-flex1500 IP de 24 pulg</li> <li>3 A a 300 A/30 A a 3000 A con sonda de corriente delgada flexible i17XX-flex3000 IP de 24 pulg</li> <li>6 A a 600 A/60 A a 6000 A con sonda de corriente delgada flexible i17XX-flex6000 IP de 36 pulg</li> <li>40 mA a 4 A / 0,4 A a 40 A con pinza de 40 A i40s-EL</li> </ul> |
| Ancho de banda                                                      |                                                                                                    |
| Escala                                                              | 1:1 y variable                                                                                                    |

#### Entradas auxiliares

| Número de entradas                       | 2 (analógica con adaptador auxiliar o hasta 2 dispositivos BLE simultáneamente)                                                                                                    |
|------------------------------------------|----------------------------------------------------------------------------------------------------|
| Rango de entrada                         | 0 V CC a $\pm$ 10 V CC o 0 V CC a $\pm$ 1000 V CC (con el adaptador opcional, 1 lectura)                                                                                                    |
| Unidades visualizadas                    | Configurables por el usuario (7 caracteres, como °C, psi o m/s)                                                                                                    |
| Conexión Bluetooth inalámbrica (consulte | para comprobar la disponibilidad)                                                                                                    |
| Número de entradas                       | 2                                                                                                    |
| Módulos compatibles                      | Fluke Connect <sup>®</sup> serie 3000                                                                                                    |
| Adquisición                              | 1 lectura                                                                                                    |
| Adquisición de datos                     |                                                                                                    |
| Resolución                               | Muestreo síncrono de 16 bits                                                                                                    |
| Frecuencia de muestreo                   | 10,24 kHz a 50/60 Hz, sincronizada con la frecuencia de la red                                                                                                    |
| Frecuencia de la señal de entrada        | 50/60 Hz (42,5 a 69 Hz)                                                                                                    |
| Tipos de circuito                        | 1-Φ, 1-Φ TA, fase dividida, 3-Φ estrella, 3-Φ estrella TA, 3-Φ estrella equilibrada, 3-Φ delta,<br>3Φ Aron/Blondel (delta de 2 elementos), 3-Φ delta terminal abierto, 3-Φ delta terminal alto, 3-Φ delta<br>equilibrado. Sólo corrientes (estudios de carga) |
| Almacenamiento de datos                  | Memoria Flash interna (el usuario no puede sustituirla)                                                                                                    |
| Capacidad de la memoria                  | Normalmente 20 sesiones de registro de 4 semanas con intervalos de 1 minuto y 500 eventos                                                                                                    |
| Intervalo de tendencias                  |                                                                                                    |
| Parámetro medido                         | Tensión, corriente, auxiliar, frecuencia, THD V, THD A, potencia, factor de potencia, potencia fundamental, DPF, energía                                                                                                    |
| Intervalo de promediación                | seleccionable por el usuario: 5 minutos, 10 minutos, 15 minutos, 20 minutos, 30 minutos, apagado                                                                                                    |
| Valores mín./máx. del tiempo promedio    | Tensión, corriente: Ciclo de RMS completo actualizado cada medio ciclo (URMS1/2 de acuerdo con IEC 61000-4-30)<br>Potencia auxiliar: 20 ms                                                                                                    |
| Intervalo de demanda                     |                                                                                                    |
| Parámetro medido                         | Energía (Wh, varh, VAh), PF, demanda máxima, coste de la energía                                                                                                    |
| Intervalo                                | Seleccionable por el usuario: 5 minutos, 10 minutos, 15 minutos, 20 minutos, 30 minutos, apagado                                                                                                    |
| Conexiones                               |                                                                                                    |
| USB-A                                    | Transferencia de archivos a través de unidad USB, actualizaciones de firmware, corriente máx. de alimentación: 120 mA                                                                                                    |
| WiFi (x2)                                |                                                                                                    |
| Modos compatibles                        | Conexión directa y conexión a la infraestructura                                                                                                    |
| Seguridad                                | WPA2-AES con clave precompartida                                                                                                    |

# Exactitud bajo las condiciones de referencia

| Parámetro                            |              | Rango                        | Resolución máxima                 | Exactitud intrínseca bajo las condiciones de<br>referencia<br>(% de la lectura + % del rango) |                                                       |
|--------------------------------------|--------------|------------------------------|-----------------------------------|-----------------------------------------------------------------------------------------------|-------------------------------------------------------|
| Tensión                              |              |                              | 1000 V                            | 0,1 V                                                                                         | ±0,1 % de la tensión nominal [1] [2]                  |
|                                      |              | Modo de Rogowski             | 15 mV                             | 0,01 mV                                                                                       | ±(0,3 % + 0,02 %)                                     |
|                                      | Entrada      |                              | 150 mV                            | 0,1 mV                                                                                        | ±(0,3 % + 0,02 %)                                     |
|                                      | directa      | Mada da pipza                | 50 mV                             | 0,01 mV                                                                                       | ±(0,2 % + 0,02 %)                                     |
|                                      |              | Modo de pinza                | 500 mV                            | 0,1 mV                                                                                        | ±(0,2 % + 0,02 %)                                     |
|                                      | Elovi 1500 A |                              | 150 A                             | 0,01 A                                                                                        | ±(1 % + 0,02 %)                                       |
| Corriente                            | FIEXI 1500 A |                              | 1500 A                            | 0,1 A                                                                                         | ±(1 % + 0,02 %)                                       |
| Comente                              |              |                              | 300 A                             | 1 A                                                                                           | ±(1 % + 0,03 %)                                       |
|                                      | FIEXI SUUU A |                              | 3000 A                            | 10 A                                                                                          | ±(1 % + 0,03 %)                                       |
|                                      | Elovi 6000 A |                              | 600 A                             | 1 A                                                                                           | ±(1,5 % + 0,03 %)                                     |
|                                      | FIEXI 0000 A |                              | 6000 A                            | 10 A                                                                                          | ±(1,5 % + 0,03 %)                                     |
|                                      | 40 A         |                              | 4 A                               | 1 mA                                                                                          | (0,7 % + 0,02 %)                                      |
|                                      |              |                              | 40 A                              | 10 mA                                                                                         | (0,7 % + 0,02 %)                                      |
| Frecuencia                           |              |                              | 42,5 Hz a 69 Hz                   | 0,01 Hz                                                                                       | ±0,1 %                                                |
| Tensión mín./máx.                    |              |                              | 1000 V                            | 0,1 V                                                                                         | ±2 % de la tensión nominal de entrada <sup>[1]</sup>  |
| Corriente mín./máx.                  |              | Definida por el<br>accesorio | Definida por el<br>accesorio      | ±(5 % + 0,2 %)                                                                                |                                                       |
| THD en la tensión                    |              |                              | 1000 %                            | 0,1%                                                                                          | ±(2,5 % + 0,05 %)                                     |
| THD en la corriente                  |              |                              | 1000 %                            | 0,1%                                                                                          | ±(2,5 % + 0,05 %)                                     |
| Armónicos de tensión del 2 º 2 50º   |              |                              | 1000 V                            | 0.1.V                                                                                         | ≥1 V: ±5 % de la lectura                              |
|                                      |              | 0,1 V                        |                                   | <1 V: ±0,05 V                                                                                 |                                                       |
| Armónicos de corriente del 2.º a 50º |              |                              | Definida por el D<br>accesorio ad | Definida por el                                                                               | $\geq$ 3 % del rango de corriente: ±5 % de la lectura |
|                                      |              |                              |                                   | accesorio                                                                                     | <3 % del rango de corriente: ±0,15 % del rango        |

# Exactitud bajo las condiciones de referencia (continuación)

| Parámetro                                                                                                    | Rango  | Resolución máxima | Exactitud intrínseca bajo las condiciones de<br>referencia<br>(% de la lectura + % del rango) |  |
|----------------------------------------------------------------------------------------------------|--------|-------------------|-----------------------------------------------------------------------------------------------|--|
| P <sub>lt</sub> de parpadeo de tensión, P <sub>ST</sub>                                                                                                    | 0 a 20 | 0,01              | 5 %                                                                                           |  |
| <ul> <li>[1] Sólo para laboratorios de calibración</li> <li>[2] de 0 °C a 45 °C: doble de exactitud intrínseca, fuera de 0 °C a 45 °C: triple de exactitud intrínseca</li> </ul> |        |                   |                                                                                               |  |

# Potencia/Energía

| Parámetro                                                                 | Entrada directa <sup>[1]</sup>                | iFlex1500-12        | iFlex3000-24 | iFlex6000-36 | i40S-EL    |
|---------------------------------------------------------------------------|-----------------------------------------------|---------------------|--------------|--------------|------------|
| Pango de potencia W/ VA var                                               | Pinza: 50 mV/500 mV<br>Rogowski: 15 mV/150 mV | 150 A/1500 A        | 300 A/3000 A | 600 A/6000 A | 4 A/40 A   |
|                                                                           | Pinza: 50 W/500 W<br>Rogowski: 15 W/150 W     | 150 kW/1,5 MW       | 300 kW/3 MW  | 600 kW/6 MW  | 4 kW/40 kW |
| Resolución máxima W, VA, var                                              | 0,1 W                                         | 0,01 kW/0,10 kW     | 1 kW/10 kW   | 1 kW/10 kW   | 0,1 W/1 W  |
| Resolución máxima PF, DPF 0,01                                            |                                               |                     |              |              |            |
| Fase (tensión a corriente) <sup>[1]</sup>                                 | ±0,2 °                                        | ±0,2 ° ±0,28 ° ±1 ° |              |              |            |
| [1] En el rango de 100 V a 500 V; también se conoce como U <sub>din</sub> |                                               |                     |              |              |            |

# Error intrínseco ±(% del valor de medición + % del rango de potencia)

|                                                                           | Cantidad de<br>influencia | Entrada directa <sup>[1]</sup>                | iFlex1500-12             | iFlex3000-24             | iFlex6000-36             | i40S-EL                  |
|---------------------------------------------------------------------------|---------------------------|-----------------------------------------------|--------------------------|--------------------------|--------------------------|--------------------------|
| Parámetro                                                                 |                           | Pinza: 50 mV/500 mV<br>Rogowski: 15 mV/150 mV | 150 A/1500 A             | 300 A/3000 A             | 600 A/6000 A             | 4 A/40 A                 |
| Potencia activa P                                                         | PF ≥ 0,99                 | 0,5 % + 0,005 %                               | 1,2 % + 0,005 %          | 1,2 % + 0,0075 %         | 1,7 % + 0,0075 %         | 1,2 % + 0,005 %          |
| Energía activa E <sub>a</sub>                                             | 0,1≤ PF <0,99             | Consulte la fórmula 1                         | Consulte la<br>fórmula 2 | Consulte la<br>fórmula 3 | Consulte la<br>fórmula 4 | Consulte la<br>fórmula 5 |
| Potencia aparente S<br>Energía aparente E <sub>ap</sub>                   | 0 ≤ PF ≤ 1                | 0,5 % + 0,005 %                               | 1,2 % + 0,005 %          | 1,2 % + 0,0075 %         | 1,2 % + 0,0075 %         | 1,2 % + 0,005 %          |
| Potencia reactiva Q<br>Energía reactiva E <sub>r</sub>                    | 0 ≤ PF ≤1                 | 2,5 % de la energía/potencia aparente medida  |                          |                          |                          |                          |
| Factor de potencia PF<br>Desplazamiento<br>Factor de potencia<br>DPF/cosφ | -                         | Lectura ±0,025                                |                          |                          |                          |                          |
| Incertidumbre adicional<br>(% de potencia de<br>rango alto)               | V <sub>P-N</sub> > 250 V  | 0,015 %                                       | 0,015 %                  | 0,0225 %                 | 0,0225 %                 | 0,015 %                  |
|                                                                           |                           |                                               |                          |                          |                          |                          |

[1] Sólo para laboratorios de calibración

Condiciones de referencia:

Condiciones ambientales: 23 °C ±5 °C, instrumento en funcionamiento durante un mínimo de 30 minutos, sin campos magnéticos/eléctricos externos, HR < 65 %

 $Condiciones \ de \ entrada: \ Cos \Phi/PF=1, \ señal \ sinusoidal \ f=50/60 \ Hz, \ alimentación \ eléctrica \ 120 \ V/230 \ V \ \pm 10 \ \%.$ 

Especificaciones actuales y de alimentación: Tensión de entrada 1 fase: 120 V/230 V o estrella/delta de 3 fases 230 V/400 V

Corriente de entrada > 10 % del rango de corriente

Conductor principal de las pinzas o la bobina de Rogowski en posición central

Coeficiente de temperatura: Añada 0,1 x la exactitud especificada por cada °C por encima de 28 °C o por debajo de 18 °C.

Fórmula 1: 
$$\left(0.5 + \frac{\sqrt{1 - PF^2}}{3 \times PF}\right)$$
 % +0,005 %  
Fórmula 2:  $\left(1.2 + \frac{\sqrt{1 - PF^2}}{2 \times PF}\right)$  % +0,005 %  
Fórmula 3:  $\left(1.2 + \frac{\sqrt{1 - PF^2}}{2 \times PF}\right)$  % +0,0075 %  
Fórmula 4:  $\left(1.7 + \frac{\sqrt{1 - PF^2}}{2 \times PF}\right)$  % +0,0075 %  
Fórmula 5:  $\left(1.2 + 1.7 \times \frac{\sqrt{1 - PF^2}}{PF}\right)$  % +0,005 %

#### Ejemplo:

Medición a 120 V/16 A mediante iFlex1500-12 en el rango bajo. El factor de potencia es 0,8.

#### Incertidumbre de potencia activa $\sigma_{\mathsf{P}}$ :

$$\sigma_{\mathsf{P}} = \pm \left( \left( 1.2 \% + \frac{\sqrt{1 - 0.8}^2}{2 \times 0.8} \right) + 0.005 \% \times \mathsf{P}_{\mathsf{Range}} \right) = \pm (1.575 \% + 0.005 \% \times 1000 \text{ V} \times 150 \text{ A}) = \pm (1.575 \% + 7.5 \text{ W})$$

La incertidumbre en W es  $\pm$ (1.575 %  $\times$  120 V  $\times$  16 A  $\times$  0.8 + 7.5 W) =  $\pm$ 31.7 W

# Incertidumbre de potencia aparente $\sigma_{\rm S}$ :

$$\sigma_{\rm S} = \pm (1.2 \ \% + 0.005 \ \% \times {\rm S}_{\rm Range}) = \pm (1.2 \ \% + 0.005 \ \% \times 1000 \ {\rm V} \times 150 \ {\rm A}) = \pm (1.2 \ \% + 7.5 \ {\rm VA})$$

La incertidumbre en VA es  $\pm(1.2 \% \times 120 \text{ V} \times 16 \text{ A} + 7.5 \text{VA}) = \pm 30.54 \text{ VA}$ 

Incertidumbre de potencia reactiva  $\sigma_{_{O}}$  :

 $\sigma_Q$  =  $\pm(2.5$  %  $\times$  S) =  $\pm(2.5$  %  $\times$  120 V  $\times$  16 A) =  $\pm48$  var

En el caso de que la tensión medida sea > 250 V, el error adicional se calcula con: Adder =  $0.015 \% \times S_{High Range} = 0.015 \% \times 1000 V \times 1500 A = 225 W/VA/var$ 

# Especificaciones de la sonda iFlex

| Especificaciones de la sonda flexible<br>de corriente                            | i17XX-FLEX1.5KIP                                                                                                 | i17XX-FLEX3KIP                                                                        | i17XX-FLEX6KIP                                             |  |  |
|----------------------------------------------------------------------------------|----------------------------------------------------------------------------------------------------|---------------------------------------------------------------------------------------|------------------------------------------------------------|--|--|
| Rango de medición                                                                | 1 A ac a 150 A ac<br>10 A ac a 1500 A ac                                                                         | 3 A ac a 300 A ac<br>30 A ac a 3000 A ac                                              | 6 A ac a 600 A ac<br>60 A ac a 6000 A ac                   |  |  |
| Peso                                                                             | 170 g (0,38 lb)                                                                                                  | 170 g (0,38 lb)                                                                       | 190 g (0,42 lb)                                            |  |  |
| Longitud del cable de la sonda                                                   | 610 mm (24 pulg.)                                                                                                | 610 mm (24 pulg.)                                                                     | 915 mm (36 pulg.)                                          |  |  |
| Diámetro del cable de la sonda                                                   | 7,5 mm (0,3 pulg.)                                                                                               |                                                                                       |                                                            |  |  |
| Radio de flexión mínimo                                                          | 38 mm (1,5 pulg.)                                                                                                |                                                                                       |                                                            |  |  |
| Corriente no destructiva                                                         | 100 kA (50/60 Hz)                                                                                                |                                                                                       |                                                            |  |  |
| Error intrínseco bajo las condiciones de referencia                              | ±0,7 % de la lectura [Condiciones de rei<br>magnéticos/eléctricos externos, HR 65 %                              | ferencia: Condiciones ambientales: 23 °C<br>%. Conductor primario en la posición cent | ±5 °C, sin campos<br>tral]                                 |  |  |
| Logger de precisión + iFlex                                                      | ±(1 % de la lectura + 0,02 % del rango)                                                                          |                                                                                       | $\pm(1,5~\%$ de la lectura + 0,03 $\%$ del rango)          |  |  |
| Coeficiente de temperatura por<br>encima del rango de temperatura de<br>servicio | e 0,05 % de la lectura / °C (0,028 % de la lectura / °F)                                                         |                                                                                       | e 0,1 % de la lectura / °C (0,056 % de<br>la lectura / °F) |  |  |
| Voltaje de trabajo                                                               | 1000 V CAT III, 600 V CAT IV                                                                                     |                                                                                       |                                                            |  |  |
| Longitud del cable de salida                                                     | 2,5 m (8,2 pies)                                                                                                 |                                                                                       |                                                            |  |  |
| Material del cable de la sonda                                                   | TPR                                                                                                    |                                                                                       |                                                            |  |  |
| Material de acoplamiento                                                         | POM + ABS/PC                                                                                                    |                                                                                       |                                                            |  |  |
| Material del cable de salida                                                     | TPR/PVC                                                                                                    |                                                                                       |                                                            |  |  |
| Temperatura en funcionamiento                                                    | -25 a +70 °C, (-13 °F a +158 °F) la temperatura del conductor bajo prueba no deberá exceder los 80 °C (176 °F)   |                                                                                       |                                                            |  |  |
| Temperatura en inactividad                                                       | -40 °C a +80 °C (-40 °F a +176 °F)                                                                               |                                                                                       |                                                            |  |  |
| Humedad relativa, en funcionamiento                                              | IEC 60721-3-3: 3K6:<br>-25 °C a +30 °C (-13 °F a +86 °F): ≤100 %<br>40 °C (104 °F): 55 %<br>50 °C (122 °F): 35 % |                                                                                       |                                                            |  |  |

| Especificaciones de la sonda flexible de corriente                                                                                                  | i17XX-FLEX1.5KIP                                                                                       | i17XX-FLEX3KIP | i17XX-FLEX6KIP                               |  |  |
|----------------------------------------------------------------------------------------------------|----------------------------------------------------------------------------------------------------|----------------|----------------------------------------------|--|--|
| Altitud en funcionamiento                                                                                                    | 2000 m (6500 pies) hasta 4000 m (13 000 pies) con reducción a 1000 V CAT II/600 V CAT III/300 V CAT IV |                |                                              |  |  |
| Altura en almacenamiento                                                                                                    | 12 km (40 000 pies)                                                                                    |                |                                              |  |  |
| Clasificación IP                                                                                                    | IEC 60529: IP65                                                                                        |                |                                              |  |  |
| Garantía                                                                                                    | 1 año                                                                                                  |                |                                              |  |  |
| Rechazo del campo magnético<br>externo en relación a la corriente<br>externa<br>(con cable > 100 mm del acoplamiento<br>de cabeza y<br>la bobina R) | 40 dB                                                                                                  |                |                                              |  |  |
| Variación de fase                                                                                                    | <±0,5°                                                                                                 |                |                                              |  |  |
| Anchura de banda                                                                                                    | 10 Hz a 23,5 kHz                                                                                       |                |                                              |  |  |
| Disminución de frecuencia                                                                                                    | l x f ≤385 kA Hz                                                                                       |                |                                              |  |  |
| Error de posicionamiento con el conductor situado en la ventana de la sonda.                                                                        | A: ±(1 % de la lectura + 0,02 % del rar                                                                | ngo)           | ±(1,5 % de la lectura + 0,03 % del<br>rango) |  |  |
| 13                                                                                                    | B: ±(1,5 % de la lectura + 0,02 % del r                                                                | ango)          | ±(2,0 % de la lectura + 0,03 % del<br>rango) |  |  |
| i17XX-FLEX1.5KIP: 185 mm<br>i17XX-FLEX3KIP: 185 mm<br>i17XX-FLEX6KIP: 282 mm                                                                        | C: ±(2,5 % de la lectura + 0,02 % del r                                                                | ango)          | ±(4 % de la lectura + 0,03 % del<br>rango)   |  |  |

# Especificaciones de i40s-EL Current Clamp

Consulte la Tabla 8 para ver instrucciones de configuración.

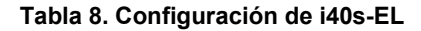

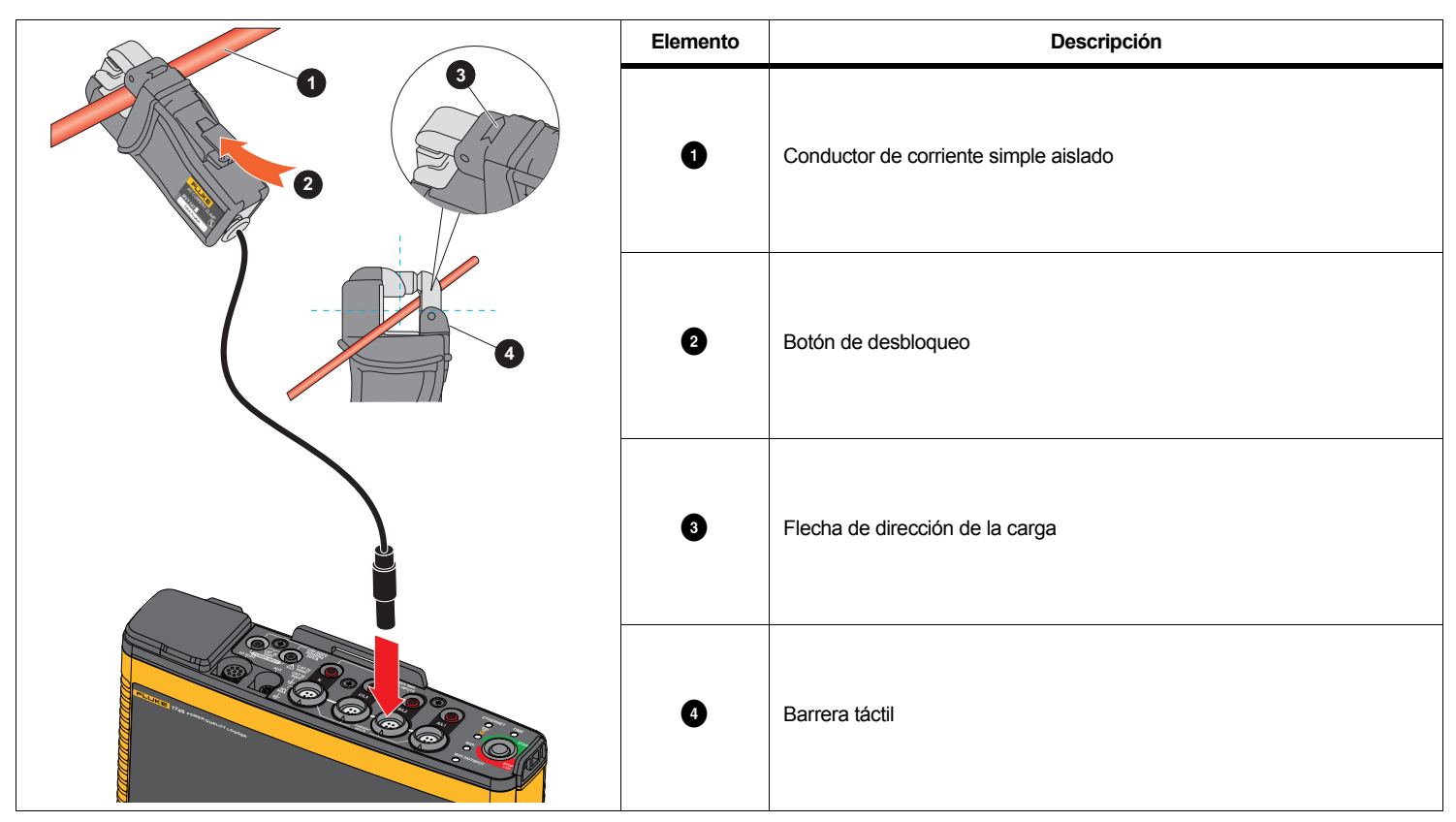

| Precisión 174x + pinza                                                                                                    | ±(0,7 % de la lectura + 0,02 % del rango)                   |
|----------------------------------------------------------------------------------------------------|-------------------------------------------------------------|
| Variación de fase                                                                                                    |                                                             |
| <40 mA                                                                                                    | Sin especificar                                             |
| 40 mA a 400 mA                                                                                                    | << ± 1,5°                                                   |
| 400 mA a 40 A                                                                                                    | <<± 1°                                                      |
| Coeficiente de temperatura por encima                                                                                                    |                                                             |
| del rango de temperatura de funcionamiento                                                                                                    | o0,015 % de la lectura / °C<br>0,0083 % de la lectura / °F) |
| Influencia de un conductor adyacente                                                                                                    | ≤15 mA/A (@ 50/60 Hz)                                       |
| Influencia de la posición del conductor                                                                                                    |                                                             |
| en la abertura de la pinza                                                                                                    | ±0,5 % de la lectura (@ 50/60 Hz)                           |
| Ancho de banda                                                                                                    | 10 Hz a 2,5 kHz                                             |
| Tensión de trabajo                                                                                                    | 600 V CAT III, 300 V CAT IV                                 |
| <ul> <li>[1] Condiciones de referencia:</li> <li>Condiciones ambientales: 23 °C ± 5 °C, si</li> <li>Conductor primario en la posición central</li> <li>Tamaño (alto x ancho x largo)</li> </ul> | in campos magnéticos/eléctricos externos, HR 65 %<br>       |
| Tamaño máximo de conductor                                                                                                    |                                                             |
| Longitud del cable de salida                                                                                                    | 2 m (6,6 pies)                                              |
| Peso                                                                                                    | 190 g (6,70 oz)                                             |
| Material                                                                                                    | Carcasa de ABS y PC<br>Cable de salida: TPR/PVC             |
| Temperatura, servicio                                                                                                    | 10 °C a +55 °C<br>(-14 °F a 131 °F)                         |
| Temperatura, desactivado                                                                                                    | 20 °C a +70 °C<br>(-4 °F a 158 °F)                          |
| Humedad relativa, servicio                                                                                                    | 15 % a 85 %, sin condensación                               |
| Altitud máx. de funcionamiento                                                                                                    |                                                             |
| Altitud máx. de almacenamiento                                                                                                    | 12 km (40 000 pies)                                         |
| Garantía                                                                                                    | 1 año                                                       |

# Especificaciones del receptor de GPS (Fluke-174X-GPS-REC)

| Compatible con sistema global de navegación<br>por satélite | GPS                                                                                                    |
|-------------------------------------------------------------|----------------------------------------------------------------------------------------------------|
| Sensibilidad del receptor                                   | mín185 dBW                                                                                                    |
| Precisión de tiempo                                         | ±1 µs                                                                                                    |
| Tiempo de adquisición                                       | Inicio en frío: Aprox. 45 seg<br>Readquisición: 2 s                                                                      |
| Consumo eléctrico                                           | 4,0 V a 5,5 V, 90 mA                                                                                                    |
| Material del estuche                                        | Termoplástico policarbonato, negro                                                                                       |
| Protección de entradas                                      | Receptor: IEC 60529 IPX7, inmersión en 1 metro de agua durante 30 minutos.<br>Conector acoplado con 174x: IEC 60529 IP65 |
| Longitud del cable                                          | 5 m                                                                                                    |
| Dimensiones                                                 | $\varnothing$ 6,1 cm x 2 cm ( $\varnothing$ 2,4 pulg x 0,77 pulg)                                                        |
| Peso                                                        | 170 g (5,9 oz)                                                                                                    |
| Opciones de montaje                                         | Imán, rebaje central roscado M3 x 4 mm                                                                                   |
| Temperatura de funcionamiento<br>(solo del receptor)        | 30 °C a +80 °C (-22 °F a +176 °F)                                                                                        |
| Temperatura de almacenamiento                               | 25 °C a +85 °C (-13 °F a +185 °F)                                                                                        |